## **Critical GIS**

### WHAT IS GIS?

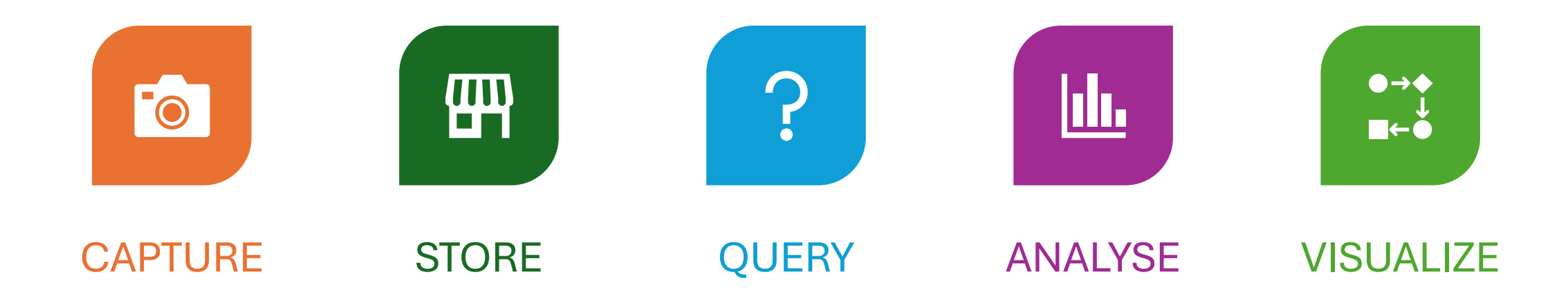

## WHAT WE WILL LEARN

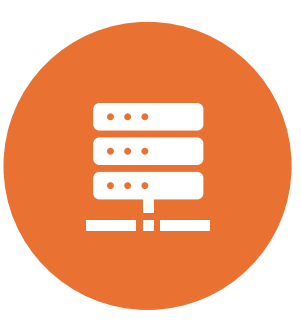

Data Collection, Manipulation & Management

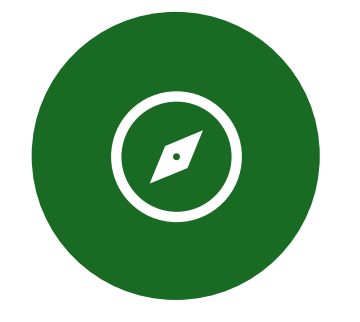

Cartography & Visualization

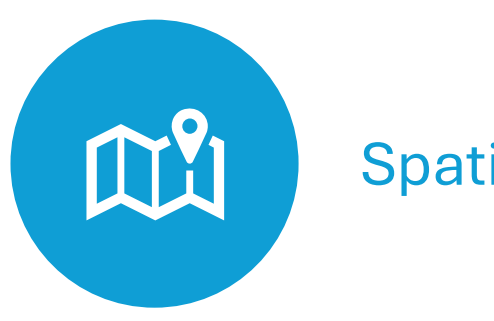

**Spatial Analysis** 

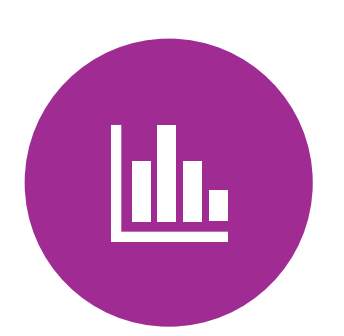

Statistical & Modeling

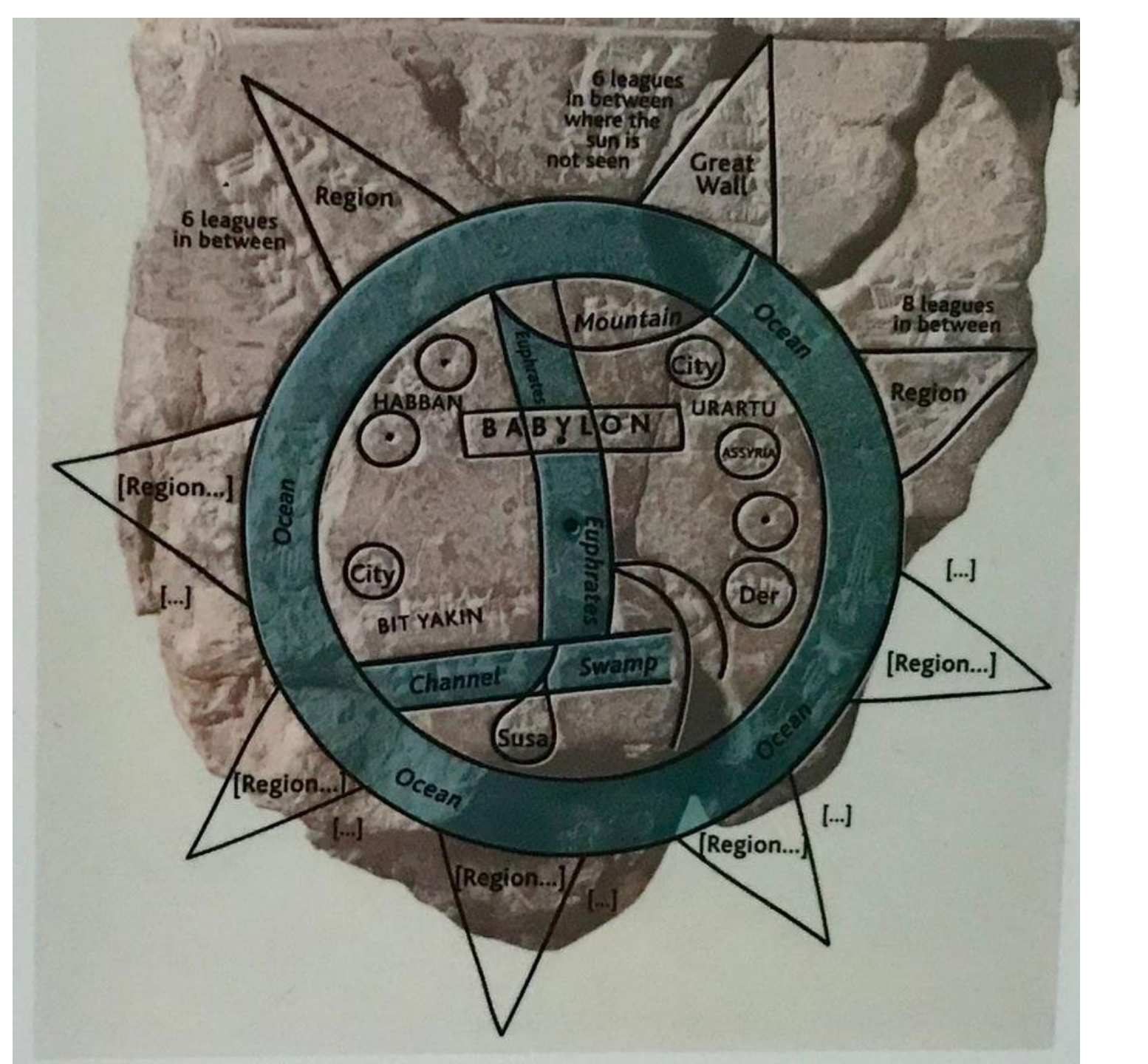

**GEOGRAPHICAL REPRESENTATION** 

COGNITIVE MAPPING AND MENTAL MODEL

CARTOGRAPHY IS A SOCIAL CONSTRUCT

**THEMATIC MAPPING** 

### Measuring the Earth

- Geodesy
- The Earth has an oblate spheroid shape, which is complex to model accurately.
- Simplifications
- We use an ellipsoid as a more practical and manageable representation of the Earth's surface.

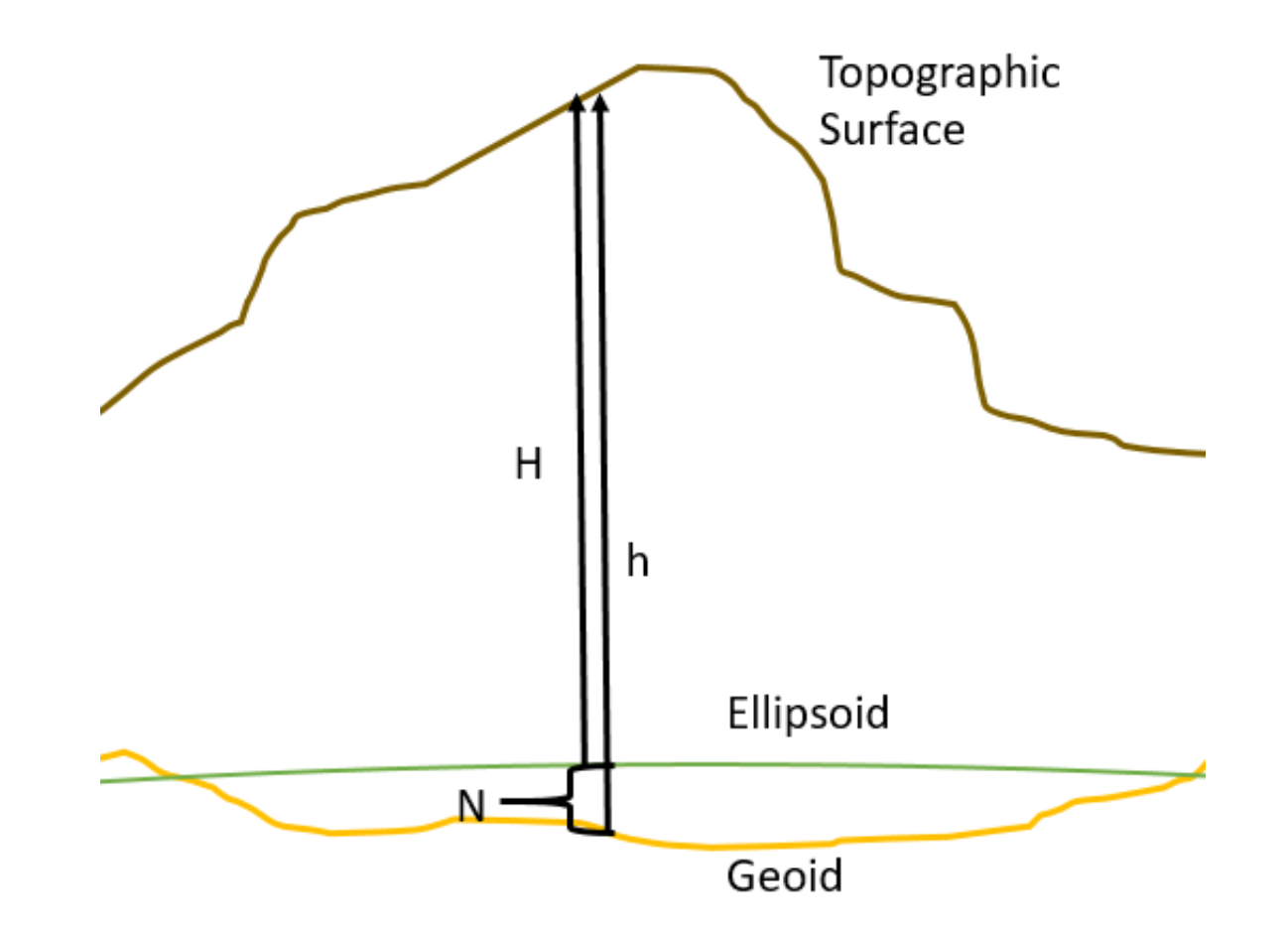

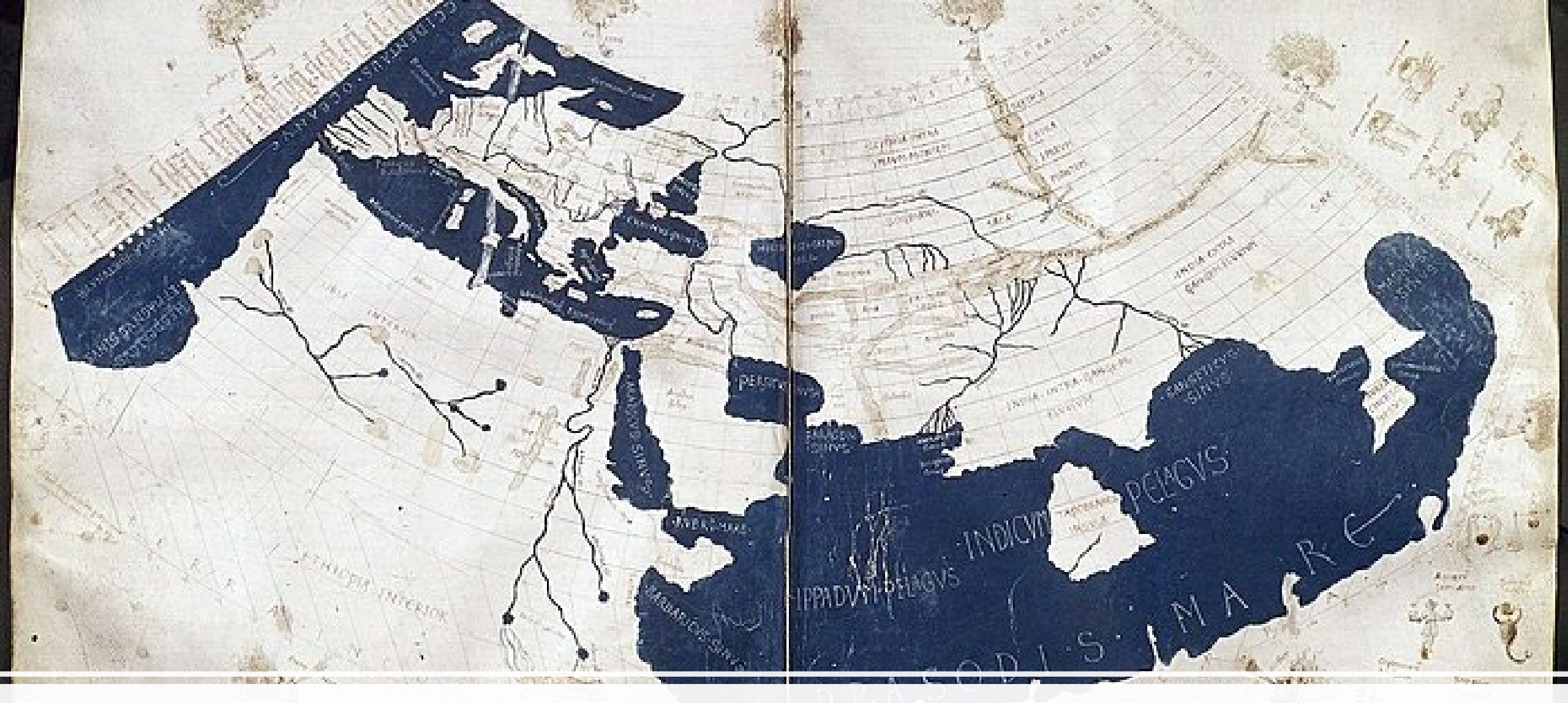

## Plotemy - Geographia

## Latitude and Longitude

### Latitude (Parallels)

- Measures north to south
- 90°in each hemisphere
- Increases as you go north in the northern hemisphere
- Increases as you go south in the southern hemisphere
- Zero is Equator

### Longitude(Meridians)

- Measures east to west
- 180°in each hemisphere
- Increases as you go east in the eastern hemisphere
- Increases as you go west in the western hemisphere
- Zero is Prime Meridian

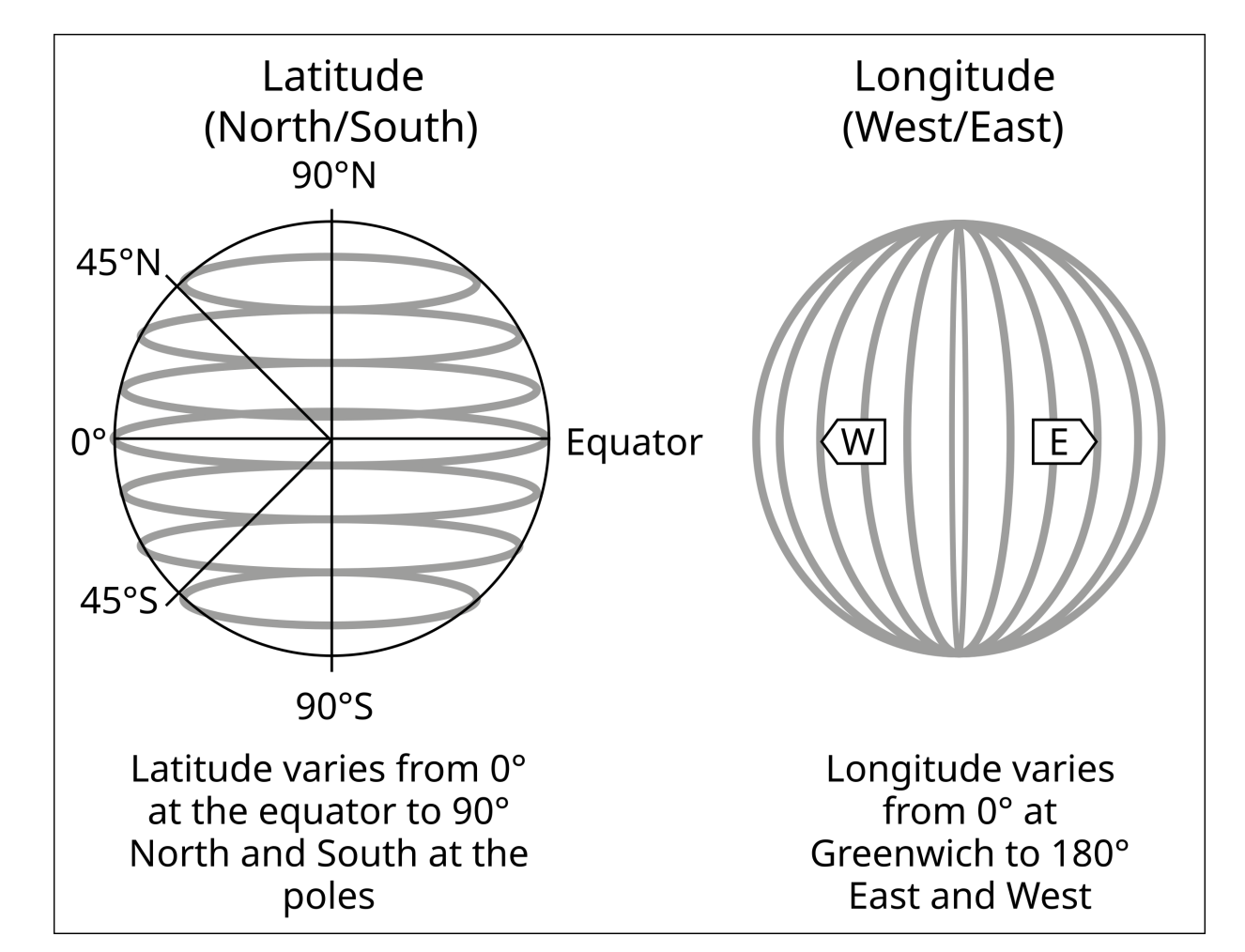

1 ° Degree = 60 Minutes = 3,600 Seconds

## Time Zones

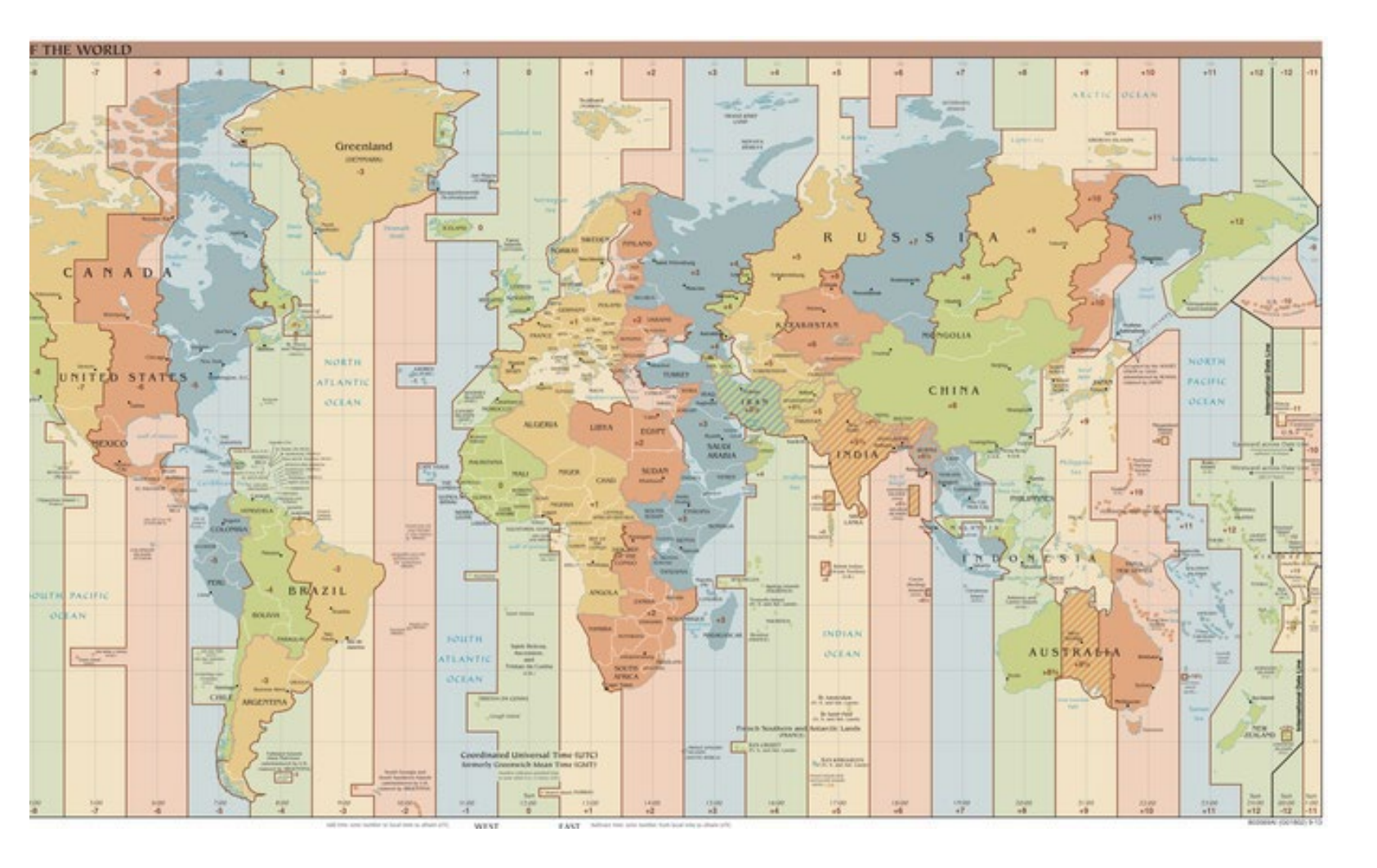

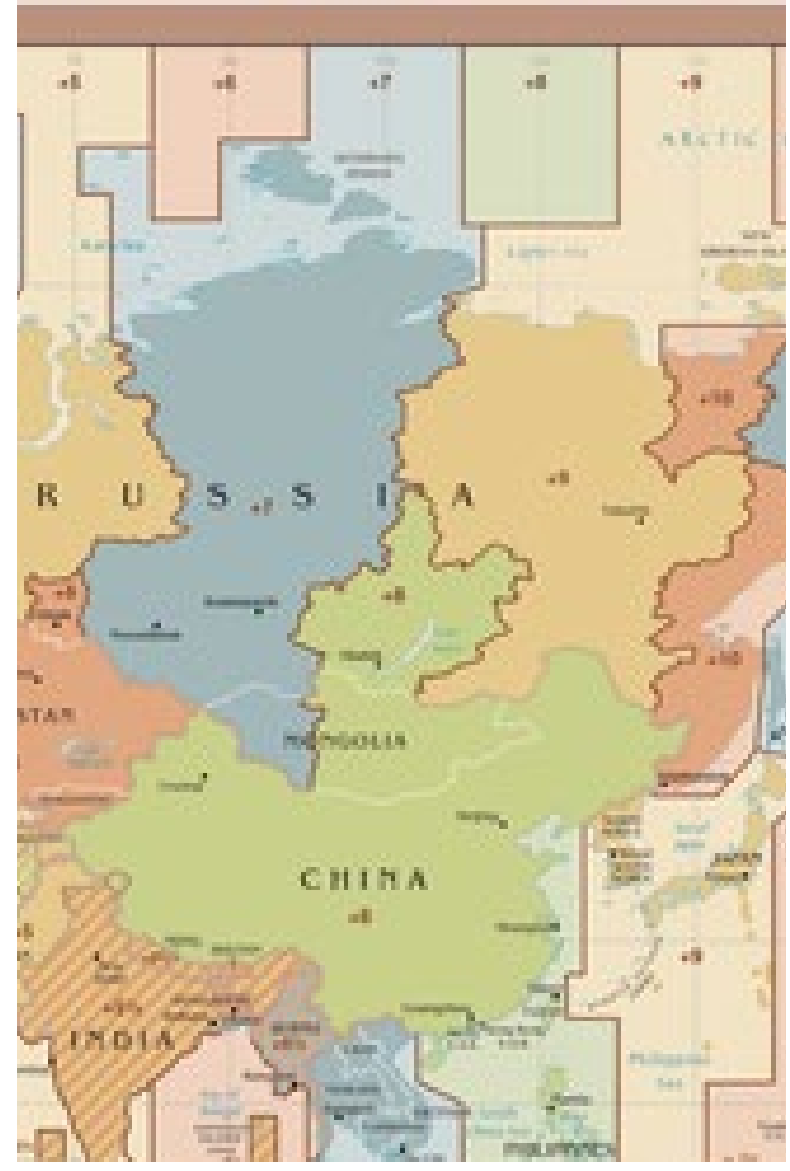

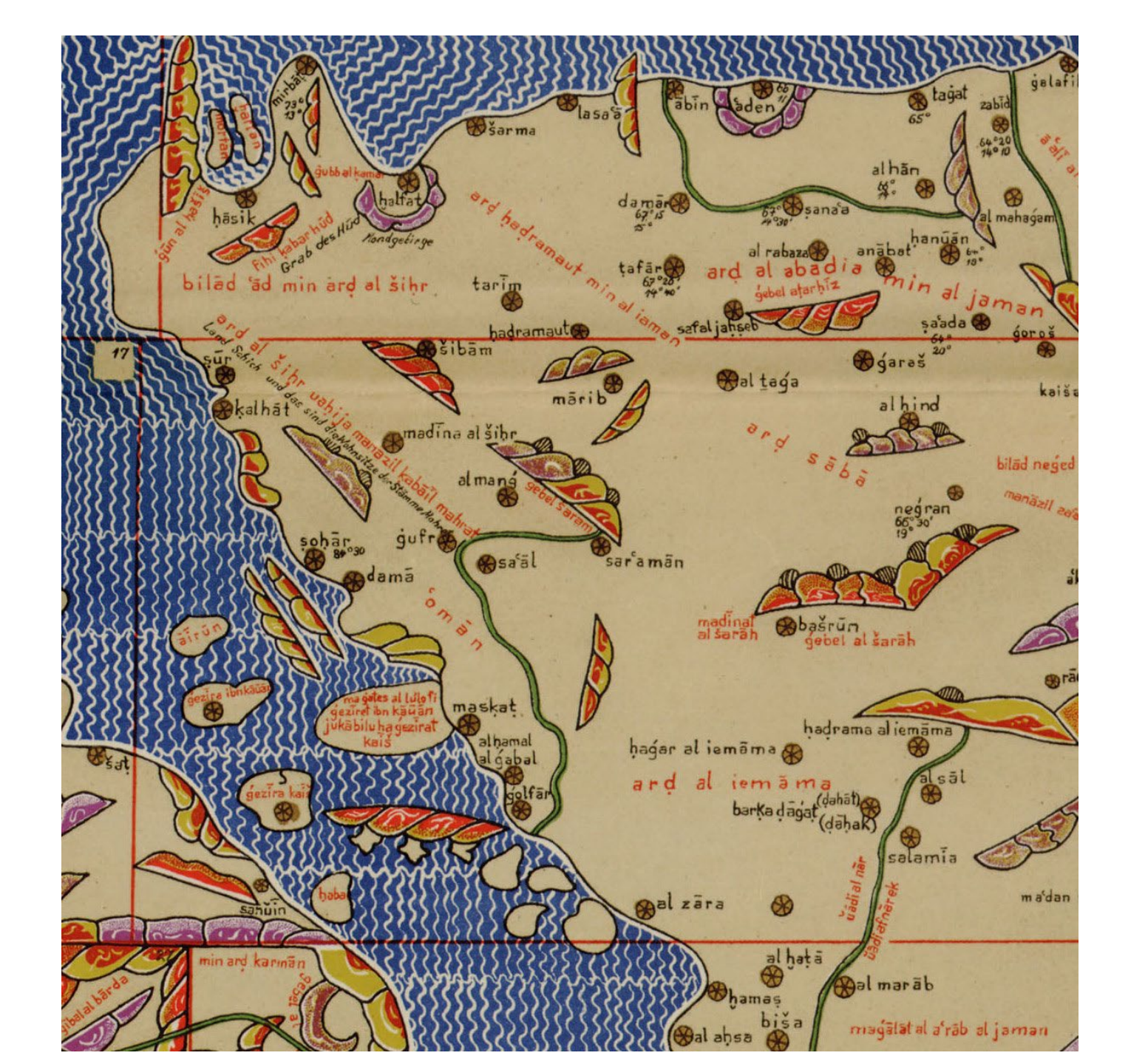

## Islamic Medieval Cartography

Al-Idrisi

# **MAP PROJECTIONS**

- Map projections allow us to view the 3D Earth on a 2D surface
- Earth is mathematically projected to a surface that can be made flat
- We now make measurements in distance or length units as opposed to degrees
- A Cartesian coordinate system
- We call these surfaces Map Projections

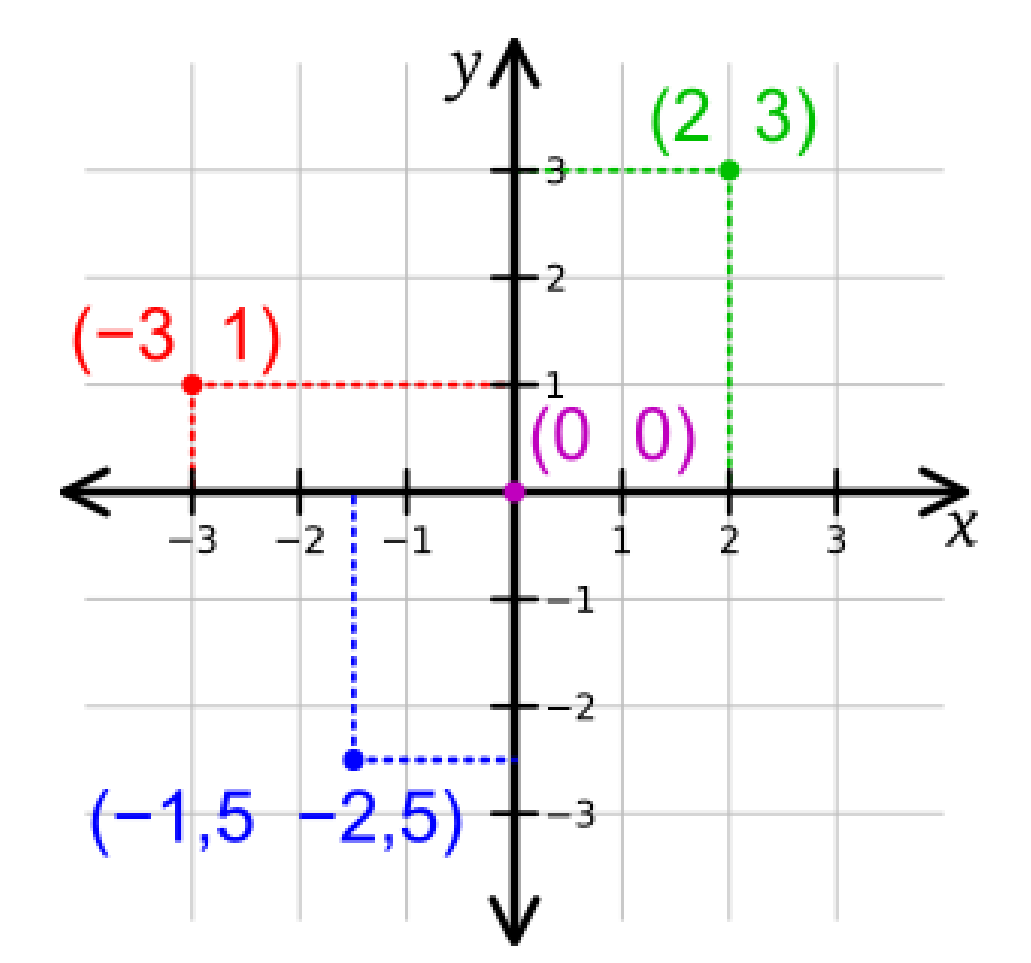

## Geographic vs. Projected Coordinate Systems

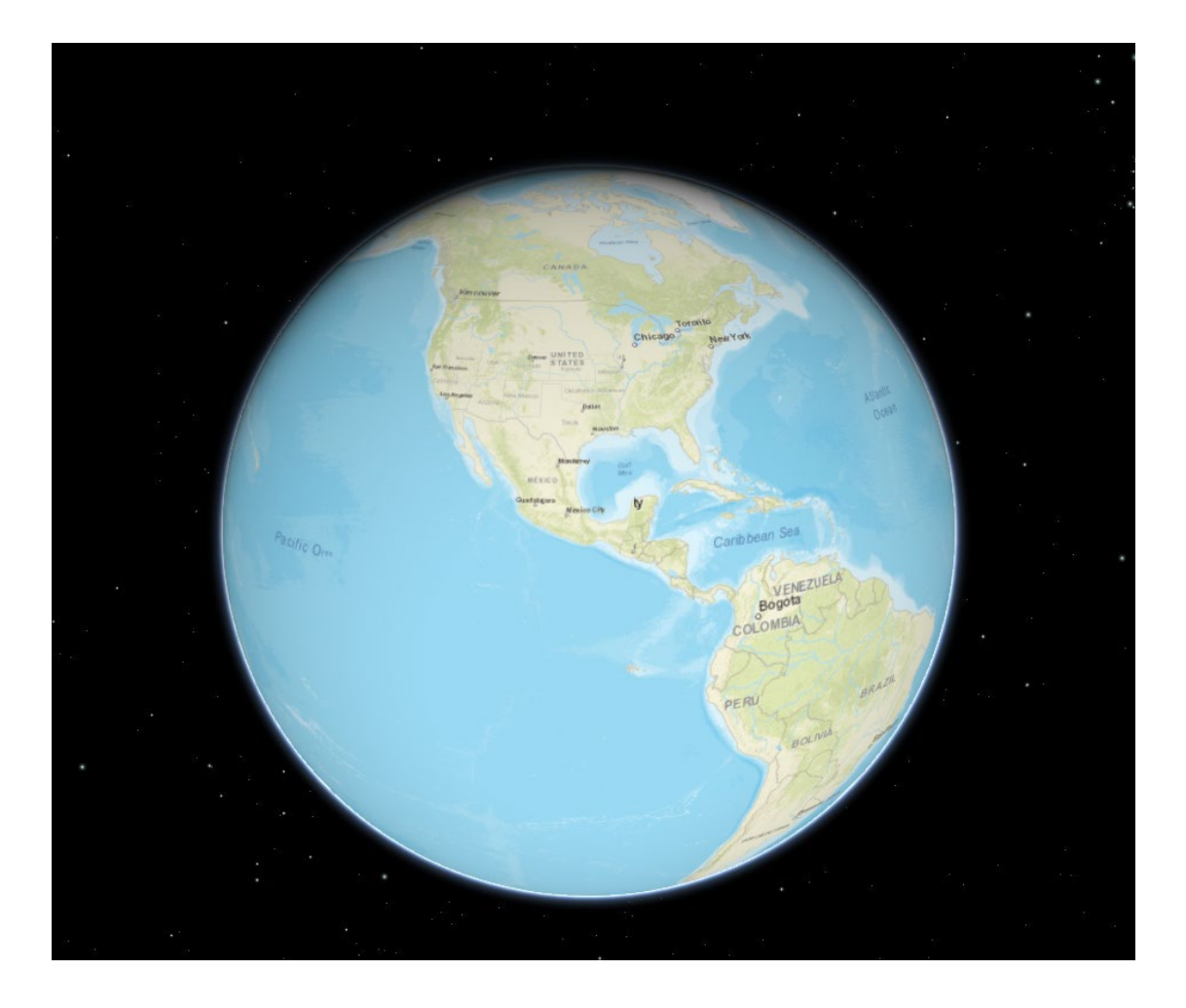

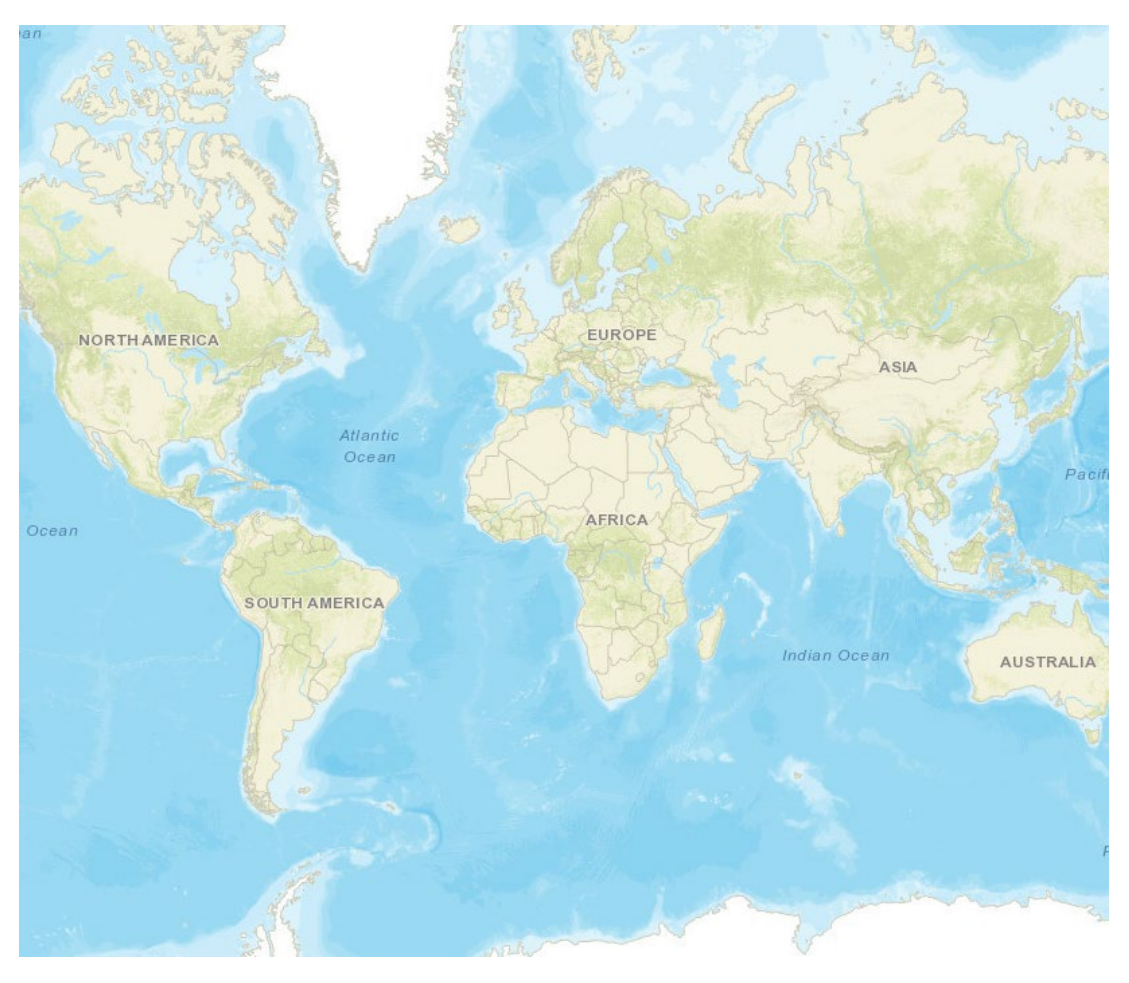

### MAP DISTORSIONS

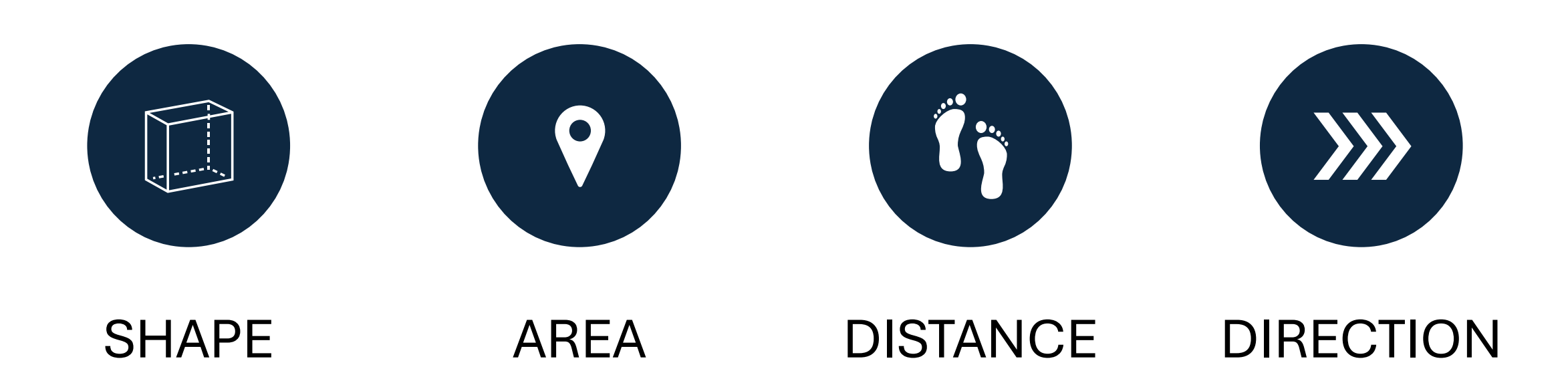

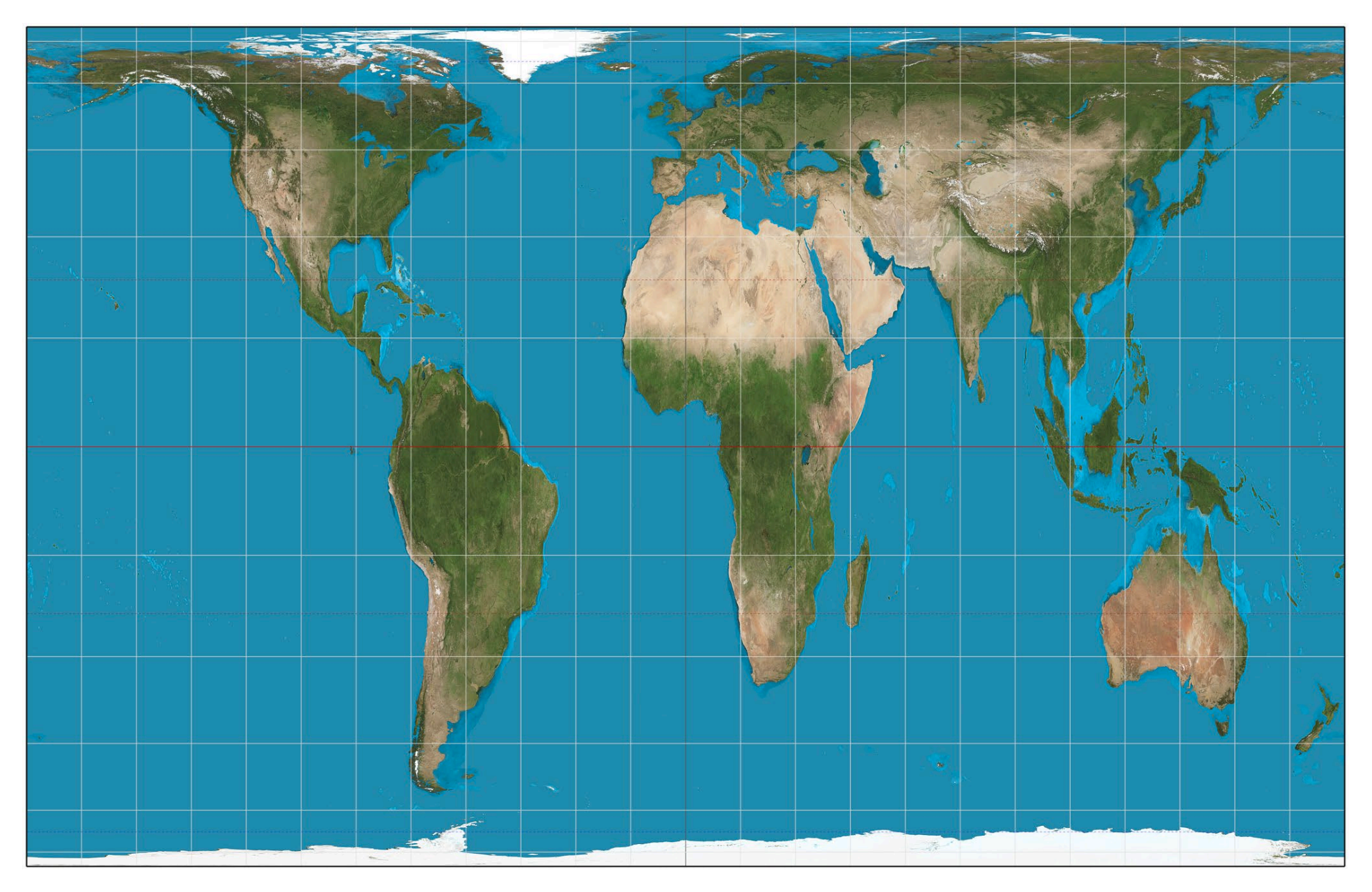

https://www.thetruesize.com/

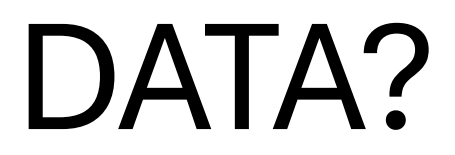

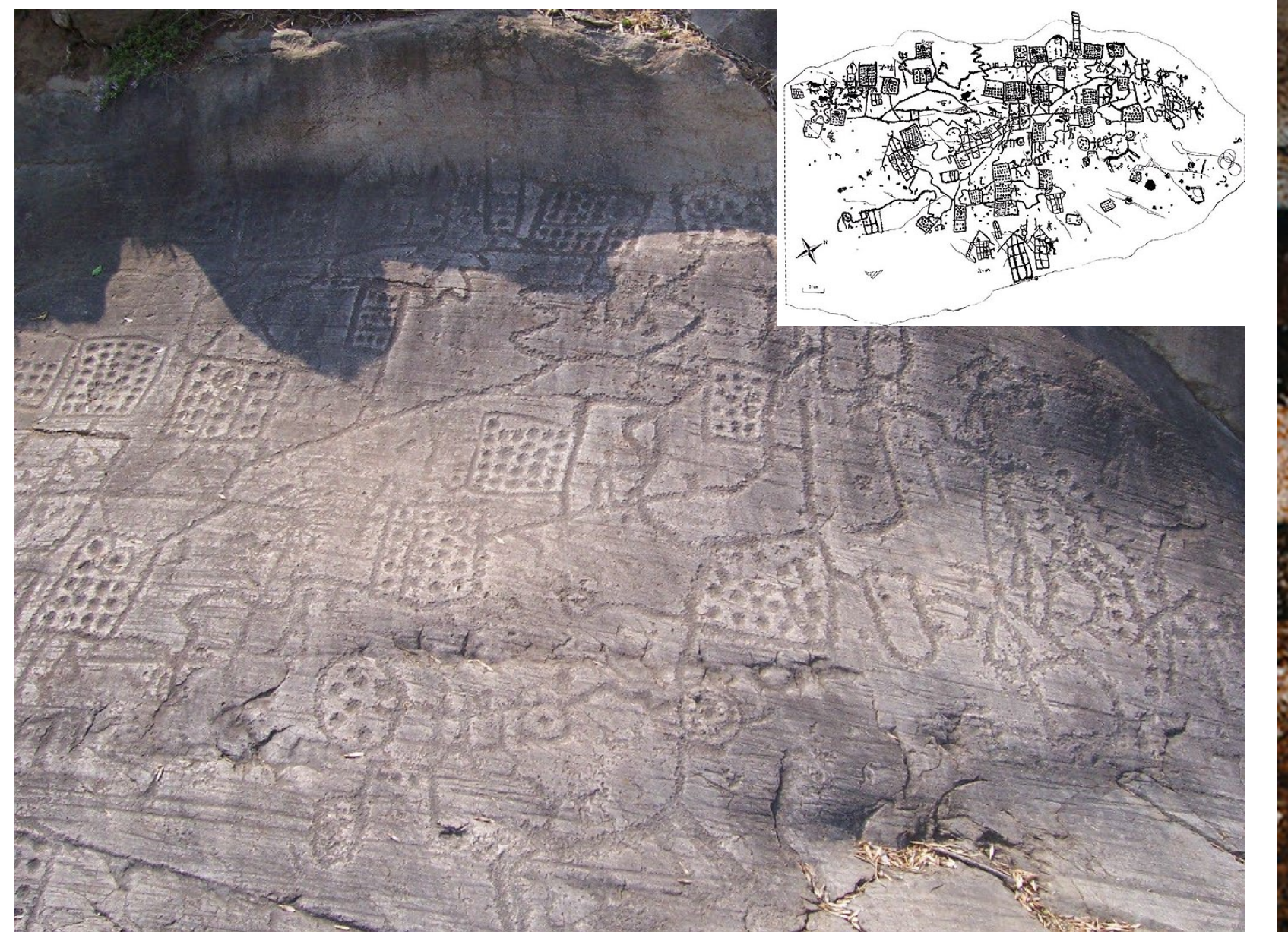

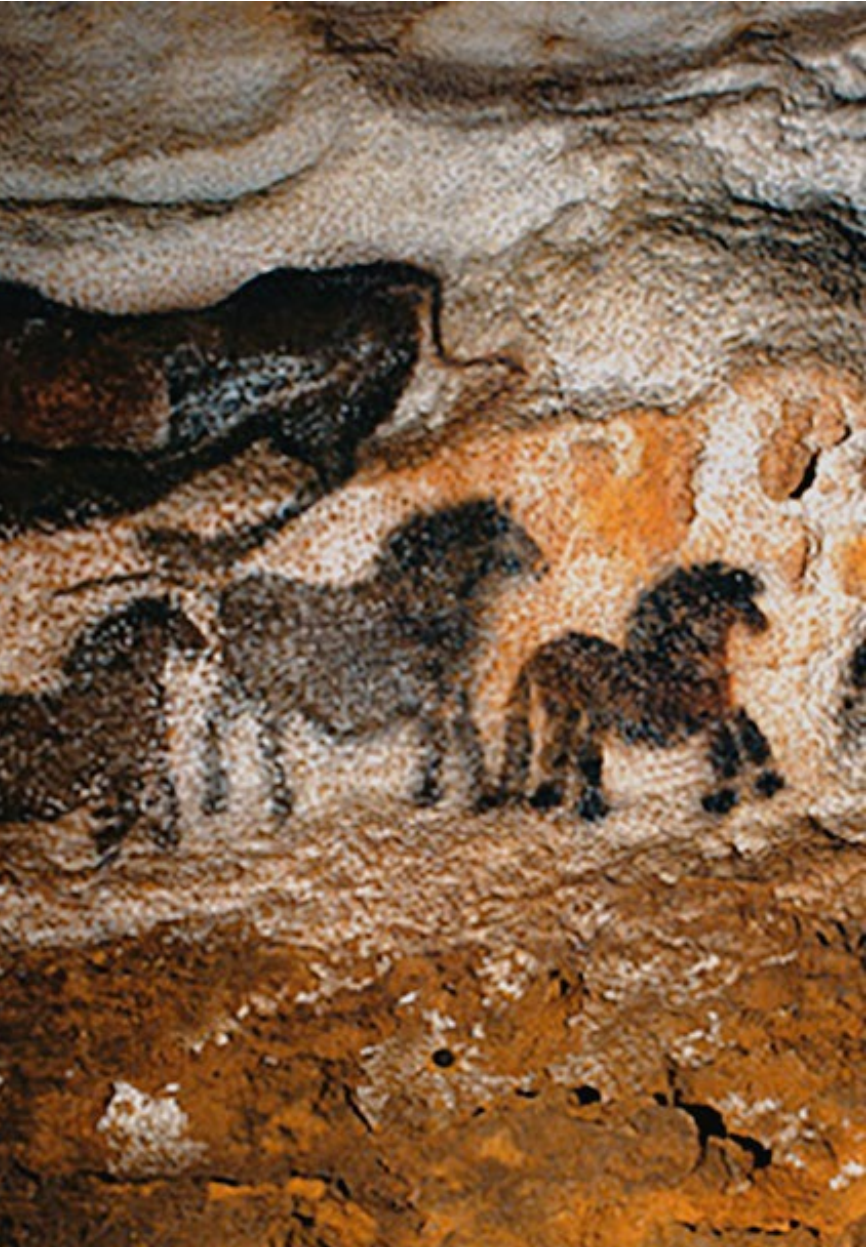

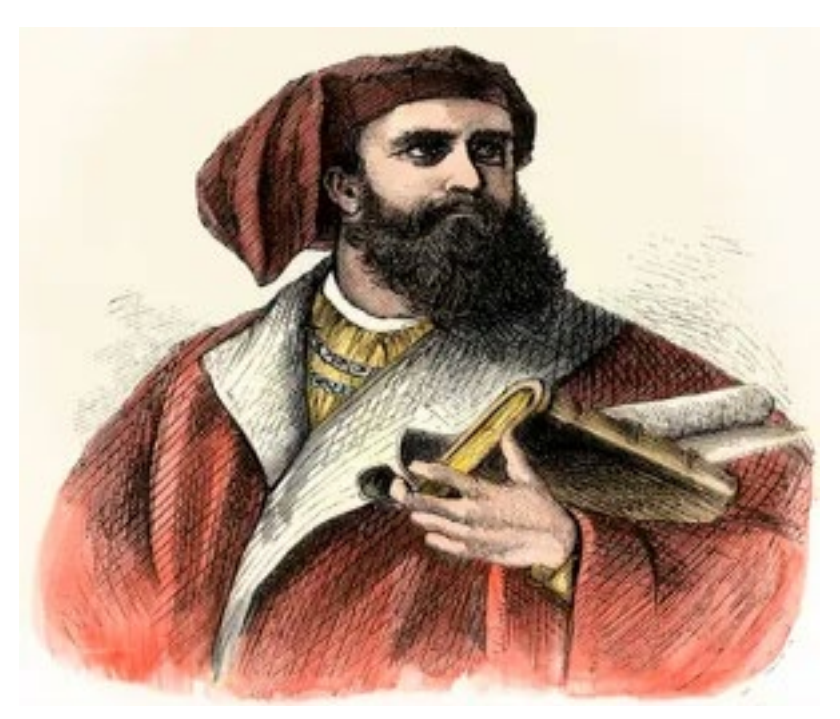

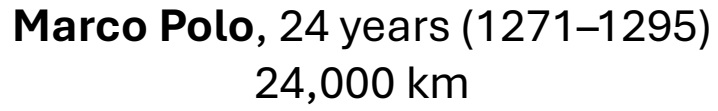

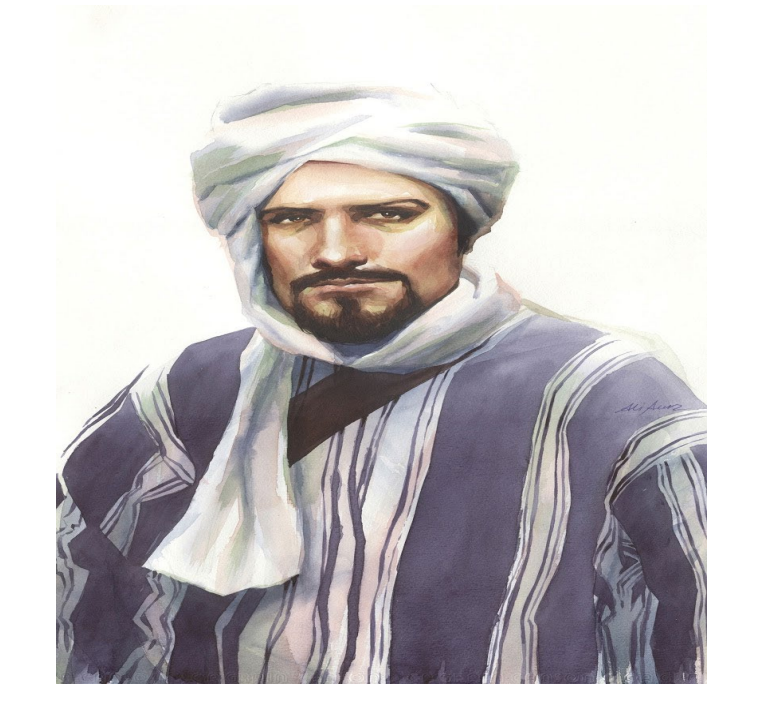

**Ibn Battuta**, 29 years (1325–1354) 117,000 km

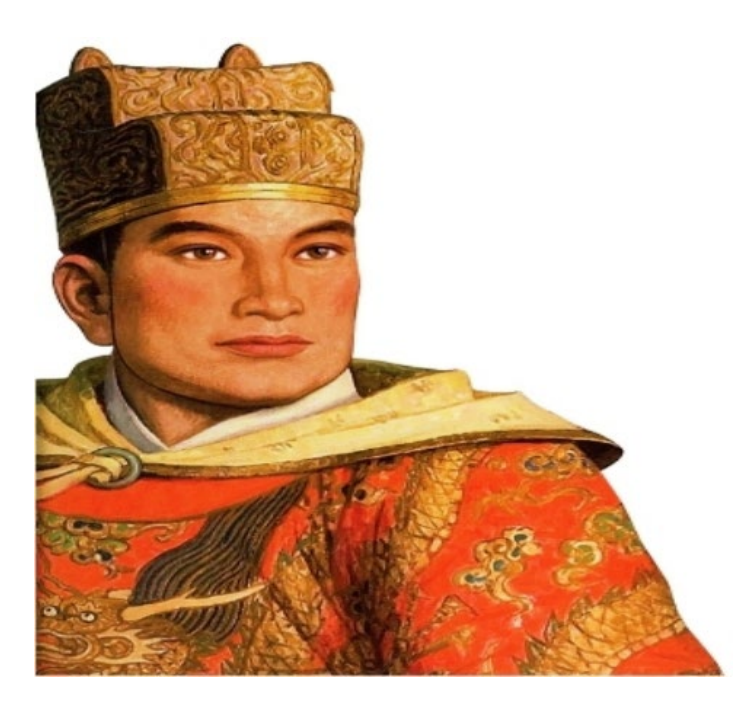

**Zheng He**, 28 years (1405– 1433), 50,000 km

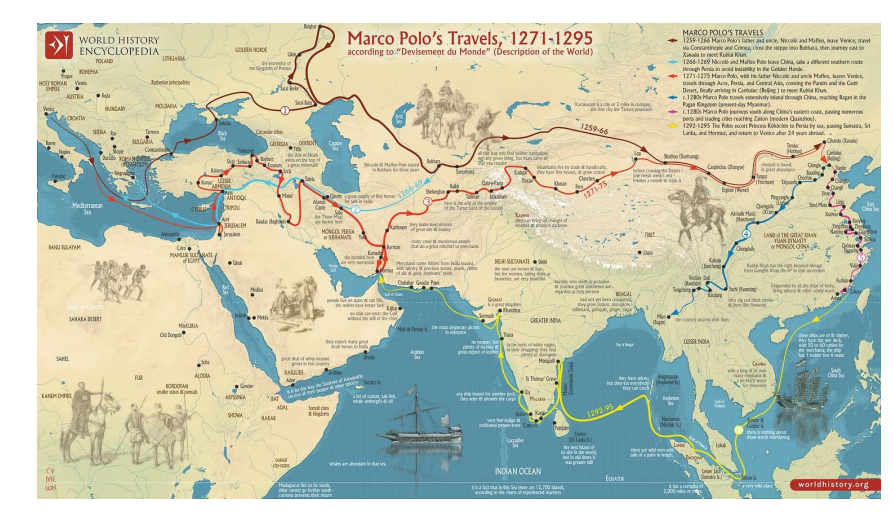

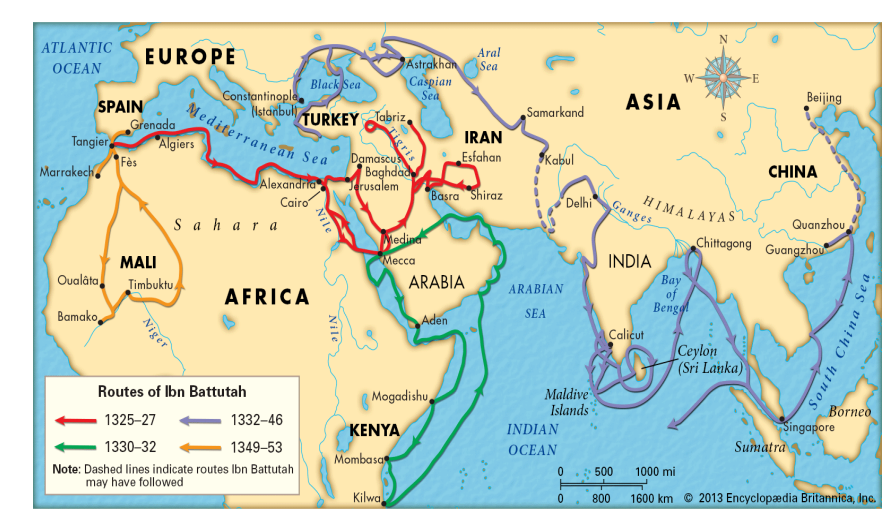

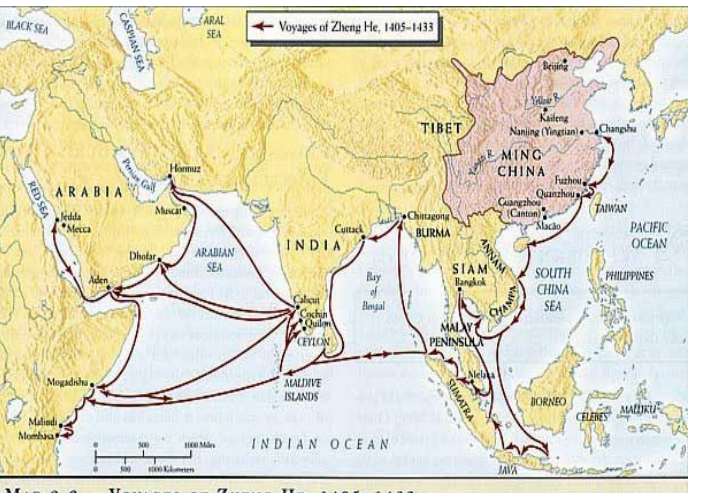

MAP 2-6 VOYAGES OF ZHENG HE, 1405-1483

# What count as Data?

## Non-Spatial Data in GIS

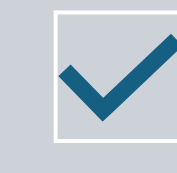

Attributes = non-spatial characteristics associated with spatial data Nominal = A unique identifier or unique types

Categorical

Ordinal = Ranked data

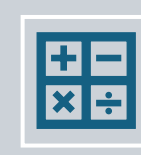

Interval = Difference between numbers is significant, but no fixed nonarbitrary zero point

Numeric

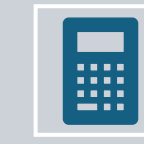

Ratio = Difference between numbers is significant, and there is a fixed non-arbitrary zero value

### Nominal Data

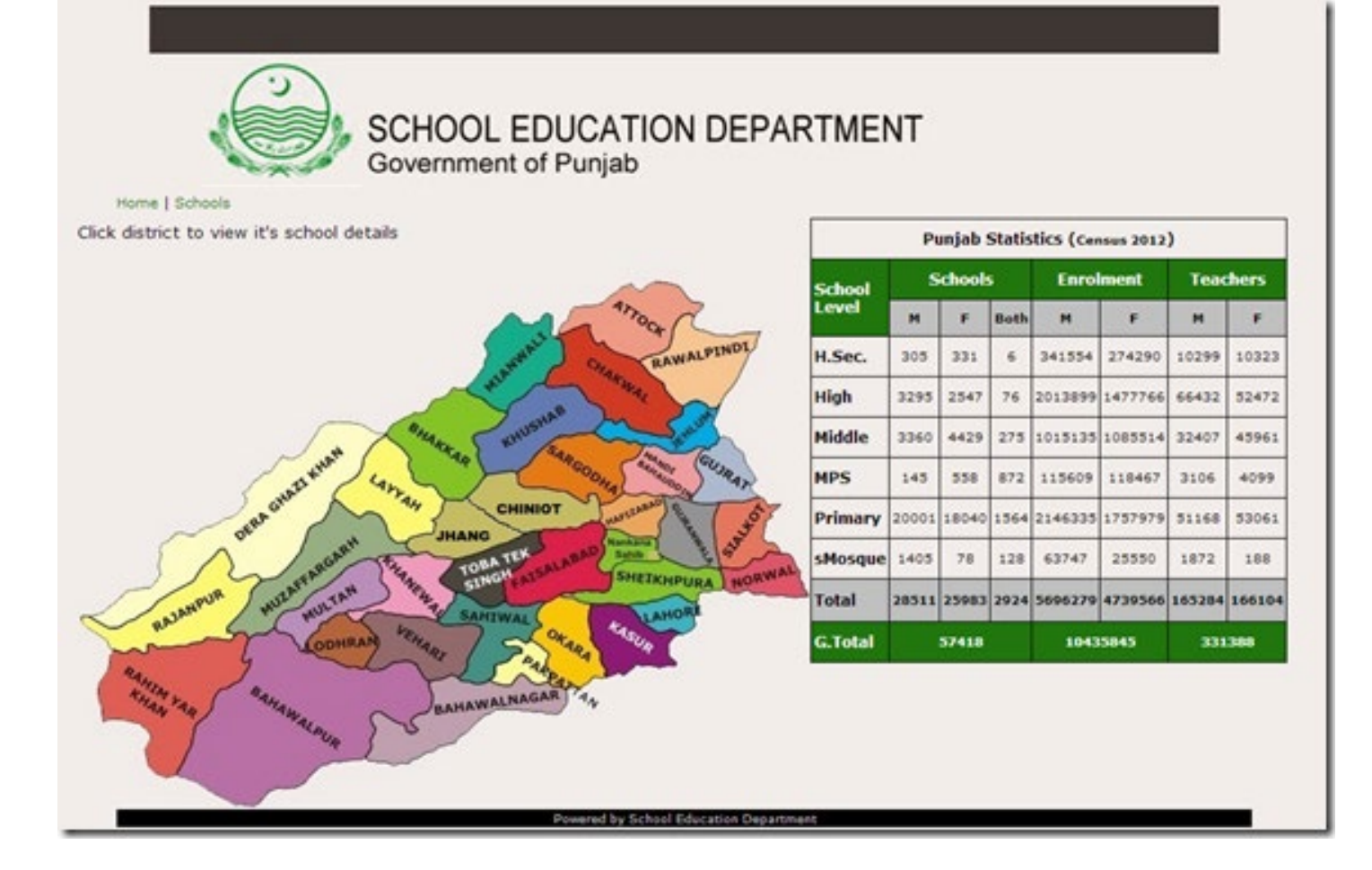

### Interval Data

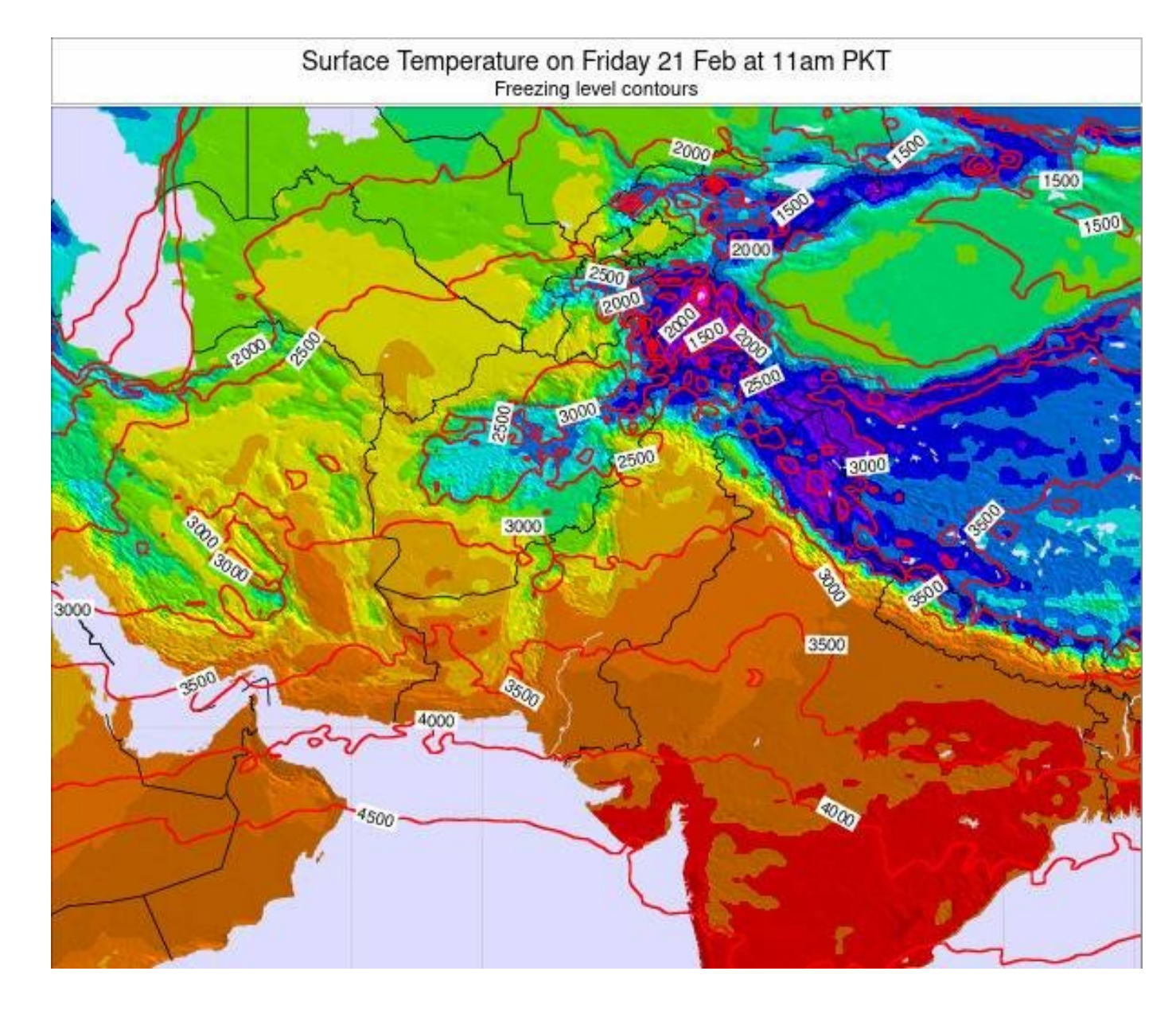

### Ratio Data

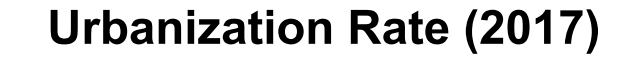

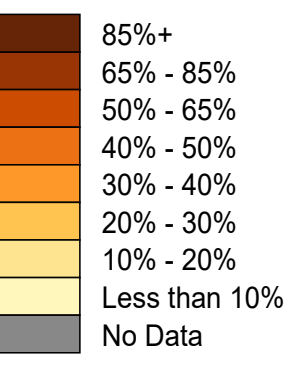

\*Includes four provinces, federal capital, and Azad Kashmir. Data is not available for Gilgit-Baltistan as of July 2021

> 2021 Division Borders in use

#### Total: 36.07%\*

Punjab: 36.86% Sindh: 51.89% Khyber Pakhtunkhwa: 16.55% Balochistan: 27.62% Azad Jammu & Kashmir: 17.37% Islamabad Capital Territory: 50.37%

#### Top Five

Karachi Division: 92.88% Lahore Division: 69.40% Islamabad Capital Territory: 50.37% Rawalpindi Division: 41.32% Faisalabad Division: 36.87%

#### **Bottom Five**

Bannu Division: 5.41% Malakand Division: 10.43% Hazara Division: 10.75% Loralai Division: 12.40% Zhob Division: 13.58%

Source: 2017 Pakistan Population & Housing Census

# **VECTOR DATA?**

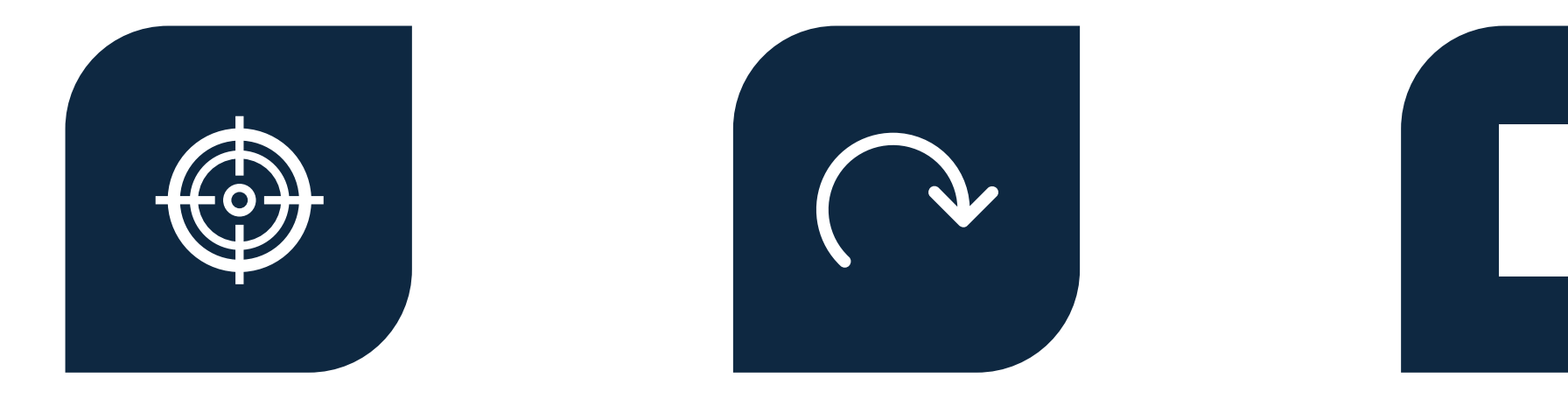

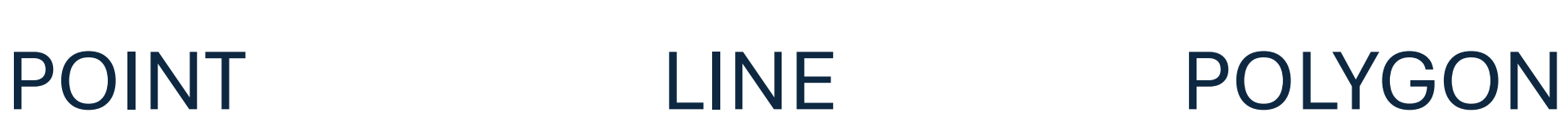

### 1. Manually Adding Points from QGis

### **Create a New Point Layer**

1. Open QGIS and go to Layer > Create Layer > New Shapefile Layer.

2. In the dialog:

- 1. Set File Name and Save location.
- 2. Choose Geometry Type as Point.
- 3. Set CRS (Coordinate Reference System) (e.g., WGS 84 / EPSG:4326).
- 4. Add any necessary attributes (e.g., "Name", "ID").
- 5. Click OK.

### **Start Editing the Layer**

- 1. In the Layers Panel, select your new point layer.
- 2. Click on the **Toggle Editing** button (pencil icon) in the **Toolbar**.
- 3. Click on the Add Point Feature tool (looks like a point).
- 4. Click anywhere on the map where you want to add a point.
- 5. Click Save Edits and Toggle Editing off.

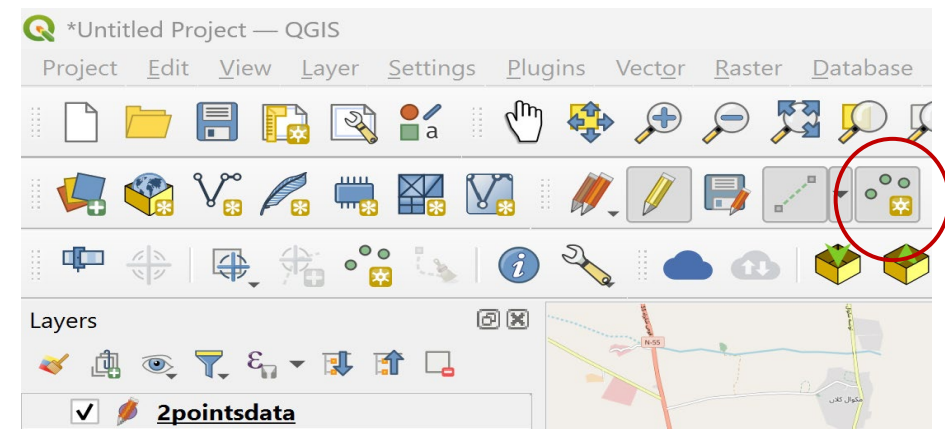

|              | -lie name |                 | points.shp    |           |                |        |        | ٩ |  |
|--------------|-----------|-----------------|---------------|-----------|----------------|--------|--------|---|--|
| ile encoding |           |                 | UTF-8         |           |                |        |        |   |  |
| eometry      | type      |                 | t Point       |           |                |        |        |   |  |
| Iditional    | dimension | s               | None          |           | C (+ M values) | () M v | values |   |  |
|              |           |                 | EPSG:4326 - \ | WGS 84    |                |        | -      | î |  |
| ew Fiel      | d         |                 |               |           |                |        |        |   |  |
| Name         |           |                 |               |           |                |        |        |   |  |
| Туре         | abc Text  | (string)        |               |           |                |        |        |   |  |
| Length       | 80        | Precision       |               |           |                |        |        |   |  |
|              |           |                 | Add to Fields | List      |                |        |        |   |  |
|              |           |                 |               |           |                |        |        |   |  |
| elds Lis     | at 🛛      |                 |               |           |                |        |        |   |  |
|              |           |                 |               |           |                |        |        |   |  |
| Name         |           | Туре            | Length        | Precision |                |        |        |   |  |
| Name         |           | Type            | Length        | Precision |                |        |        |   |  |
| Name<br>id   |           | Type<br>Integer | Length<br>10  | Precision |                |        |        |   |  |
| Name<br>id   |           | Type<br>Integer | Length<br>10  | Precision |                |        |        |   |  |
| Name<br>id   |           | Type<br>Integer | Length<br>10  | Precision |                |        |        |   |  |
| Name<br>id   |           | Type<br>Integer | Length<br>10  | Precision |                |        |        |   |  |
| Name<br>id   |           | Type<br>Integer | Length<br>10  | Precision |                |        |        |   |  |
| Name<br>id   |           | Type<br>Integer | Length<br>10  | Precision |                |        |        |   |  |
| Name         |           | Type<br>Integer | Length<br>10  | Precision |                |        |        |   |  |
| Name         |           | Type<br>Integer | Length<br>10  | Precision |                |        |        |   |  |
| Name         |           | Type<br>Integer | Length<br>10  | Precision |                |        |        |   |  |
| Name         |           | Type<br>Integer | Length<br>10  | Precision |                |        |        |   |  |
| Name<br>id   |           | Type<br>Integer | Length<br>10  | Precision |                |        |        |   |  |
| Name<br>id   |           | Type<br>Integer | Length<br>10  | Precision |                |        |        |   |  |
| Name         |           | Type<br>Integer | Length<br>10  | Precision |                |        |        |   |  |
| Name         |           | Type<br>Integer | Length<br>10  | Precision |                |        |        |   |  |
| Name         |           | Type<br>Integer | Length<br>10  | Precision |                |        |        |   |  |
| Name         |           | Type<br>Integer | Length<br>10  | Precision |                |        |        |   |  |
| Name         |           | Type<br>Integer | Length<br>10  | Precision |                |        |        |   |  |
| Name         |           | Type<br>Integer | Length<br>10  | Precision |                |        |        |   |  |
| Name<br>id   |           | Type<br>Integer | Length<br>10  | Precision |                |        |        |   |  |

### Export as CSV

#### Select Your Layer In the Layers Panel

- right-click your point layer.
- Click Export > Save Features As....

#### **Configure Export Settings In the Save Vector Layer**

- Format: Choose Comma Separated Value (CSV).
- File Name: Click Browse and choose a location to save your CSV.
- Layer Options:
  - Geometry: Choose Point coordinates.
  - Make sure Geometry is set to "AS\_XY" (this ensures latitude/longitude are included).
  - CRS: Select WGS 84 (EPSG:4326) for standard lat/lon coordinates.
  - Encoding: Keep as UTF-8 (to avoid character issues).

# Why = Easier to deal with CSV than shapefile + remote sensing imagery

| ormat              | Comma S              | eparated Value [CSV] |  |   |  |  |
|--------------------|----------------------|----------------------|--|---|--|--|
| ile name points    |                      |                      |  |   |  |  |
| ayer name          |                      |                      |  |   |  |  |
| RS                 | EPSG:43              | 26 - WGS 84          |  | • |  |  |
| ▶ Ext<br>▼ Layer ( | ent (curr<br>Options | ent: none)           |  |   |  |  |
| CREATE_            | CSVT                 | NO                   |  | - |  |  |
| GEOMETR            | RY                   | AS_XY                |  | • |  |  |
| LINEFORM           | МАТ                  | <default></default>  |  | • |  |  |
| SEPARAT            | OR                   | СОММА                |  | - |  |  |
| STRING_0           | QUOTING              | IF_AMBIGUOUS         |  | • |  |  |
| WRITE_B            | ОМ                   | NO                   |  | • |  |  |
| Custor             | n Options            |                      |  |   |  |  |
| Data sour          | rce                  |                      |  |   |  |  |
| Layer              |                      |                      |  |   |  |  |

# 2. Data from Google Maps

- Open Google Maps
- Right Click
- Careful Google maps is lat long
- Paste in csv file
- Clean up

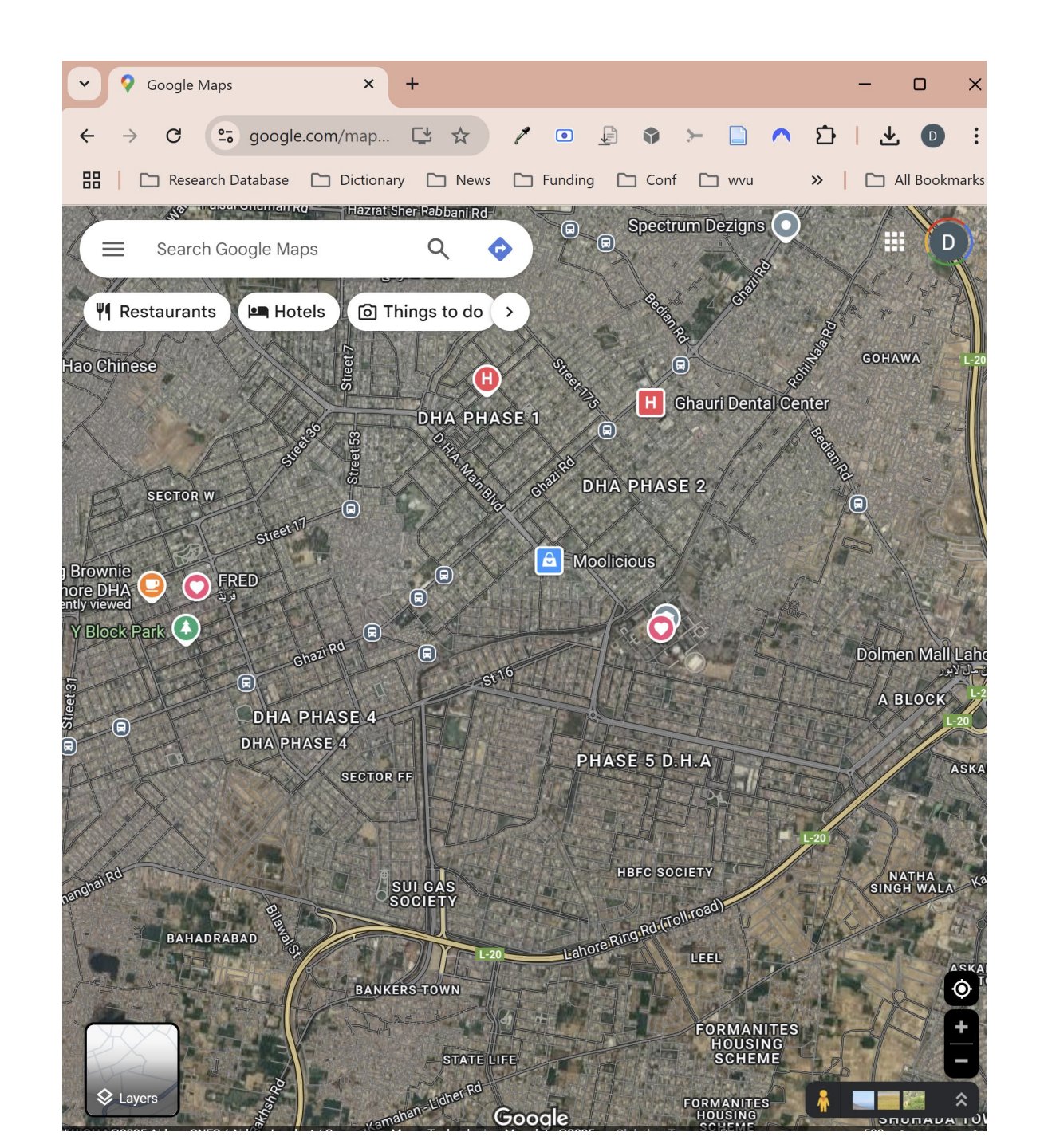

#### Load CSV into QGIS

- Open QGIS and go to Layer → Add Layer → Add Delimited Text Layer...
- 2. Click "..." next to File Name and select your CSV file.
- 3. In the File Format section, select:
  - **1. CSV (comma-separated)** (or adjust if using another delimiter).
- 4. In Geometry Definition:
  - 1. Select Point Coordinates.
  - 2. Set **X Field** to long (Longitude).
  - 3. Set **Y Field** to lat (Latitude).
- 5. Choose the Coordinate Reference System (CRS):
  - 1. If coordinates are in WGS 84, select EPSG:4326.
  - 2. If using another CRS, choose accordingly.
- 6. Click **Add** → **Close**.

#### Save as a Shapefile

- 1. Right-click the CSV layer in Layers Panel.
- 2. Click Export → Save Features As....
- 3. Choose ESRI Shapefile (or another format).
- 4. Select the appropriate **CRS** and location, then save.

### ADD DELIMITED TEXT LAYER

| Q Data Source Man | ager   Delimited Text                     |              |                    |              |       | -   |      | × |
|-------------------|-------------------------------------------|--------------|--------------------|--------------|-------|-----|------|---|
| Browser           | File name                                 |              |                    |              |       |     |      | ] |
| Verter            | Layer name                                |              |                    | Encoding     | UTF-8 |     |      | • |
| • + vector        | ▼ File Format                             |              |                    |              |       |     |      | - |
| Raster            | CSV (comma separated values)              |              |                    |              |       |     |      |   |
| Mesh              | O Regular expression delimiter            |              |                    |              |       |     |      |   |
| Point Cloud       | O Custom delimiters                       |              |                    |              |       |     |      |   |
| Delimited<br>Text | Record and Fields Options                 |              |                    |              |       |     |      |   |
| 🤗 GeoPackage      | Number of header lines to discard         | 0            | Decimal separ      | ator is comm | na    |     |      |   |
| GPS               | $\checkmark$ First record has field names |              | Trim fields        |              |       |     |      |   |
|                   | ✓ Detect field types                      |              | Discard empty      | fields       |       |     |      |   |
| SpatiaLite        | Custom boolean literals                   |              |                    |              |       |     |      |   |
| PostgreSQL        | True                                      |              | False              |              |       |     |      |   |
| MS SQL<br>Server  |                                           |              |                    |              |       |     |      |   |
|                   |                                           |              |                    |              |       |     |      |   |
|                   | Point coordinates                         | X field      | •                  | Z field      |       |     | •    |   |
| Virtual Layer     | O Well known text (WKT)                   | Y field      | •                  | M field      |       |     | •    |   |
| SAP HANA          | No geometry (attribute only table)        | DMS          | coordinates        |              |       |     |      |   |
|                   |                                           | Geometry CRS | EPSG:4326 - WGS 84 |              |       |     |      |   |
|                   | Layer Settings                            |              |                    |              |       |     |      | Ŧ |
| API -             | Please select an input file               |              |                    |              |       |     |      |   |
| Features          | ~                                         |              |                    |              | Close | Add | Help | 0 |

## **Geolocated Photos**

### Apple

#### **1. Enable Location Services for Camera**

- 1. Go to Settings → Privacy & Security → Location Services
- 2. Ensure Location Services is ON
- 3. Scroll down and select Camera
- 4. Choose While Using the App or Always

### 2. Verify Geotagging in Photos

- 1. Open Camera and take a picture
- 2. Open Photos app, select the image, and swipe up
- 3. If location appears, geotagging is active

### 3. Troubleshooting

- 1. If no location is saved, restart the phone and retake the photo
- 2. Ensure **Airplane Mode is OFF** (GPS needs connectivity)

### Android

- **1. Enable Location Services** 
  - 1. Go to **Settings** → **Location**
  - 2. Toggle Use Location ON
- 2. Enable Location for Camera
  - 1. Open the Camera app
  - 2. Go to Settings (Gear Icon)
  - 3. Look for **Save Location / Location Tags / Geotagging** (varies by brand)
  - 4. Turn it **ON**

#### 3. Verify Geotagging in Photos

- 1. Take a picture
- 2. Open Google Photos or Gallery
- 3. Swipe up on the photo and check if a map/location appear

### 3. Geolocated Photos

| Vector Creation - Import Geotagged Photos                                                                                                    |   | ×                                                                                                    |
|----------------------------------------------------------------------------------------------------|---|----------------------------------------------------------------------------------------------------|
| Parameters Log                                                                                                    | • | Import geotagged photos                                                                                                    |
| Input folder   Scan recursively  Photos [optional]  [Create temporary layer]   Open output file after running algorithm Invalid photos table [optional]  [Skip output]  Open output file after running algorithm |   | Creates a point layer corresponding to the<br>geotagged locations from JPEG or HEIF/HEIC<br>images from a source folder. Optionally the folder<br>can be recursively scanned.<br>The point layer will contain a single PointZ feature<br>per input file from which the geotags could be<br>read. Any altitude information from the geotags<br>will be used to set the point's Z value.<br>Optionally, a table of unreadable or non-<br>geotagged photos can also be created. |
| 0%                                                                                                    |   | Cancel                                                                                                    |
| Advanced   Run as Batch Process                                                                                                    |   | Run Close Help                                                                                                    |

## How to preserve geolocation data?

- WhatsApp/Telegram etc removes EXIF metadata.
- You can still share geolocated images using these methods:
- Method 1: Send as a "Document" (Keeps GPS Data)
- 1.Open WhatsApp and go to the chat.
- 2. Tap the paperclip (Android) or "+" icon (iPhone).
- 3.Select **Document** → **Browse Other Docs**.
- 4. Navigate to your **photo folder** and select the image.
- 5.Send the photo **without compression**—the metadata, including location, remains intact.

# 4. Satellite Imagery

- How to Get an API Key?
- 1.Sign up at https://browser.dataspa ce.copernicus.eu/
- 2.Navigate to Dashboard → Access & Authentication.
- 3.Create a new API Key under OAuth Clients.
- 4.Use the key in your API requests or applications.

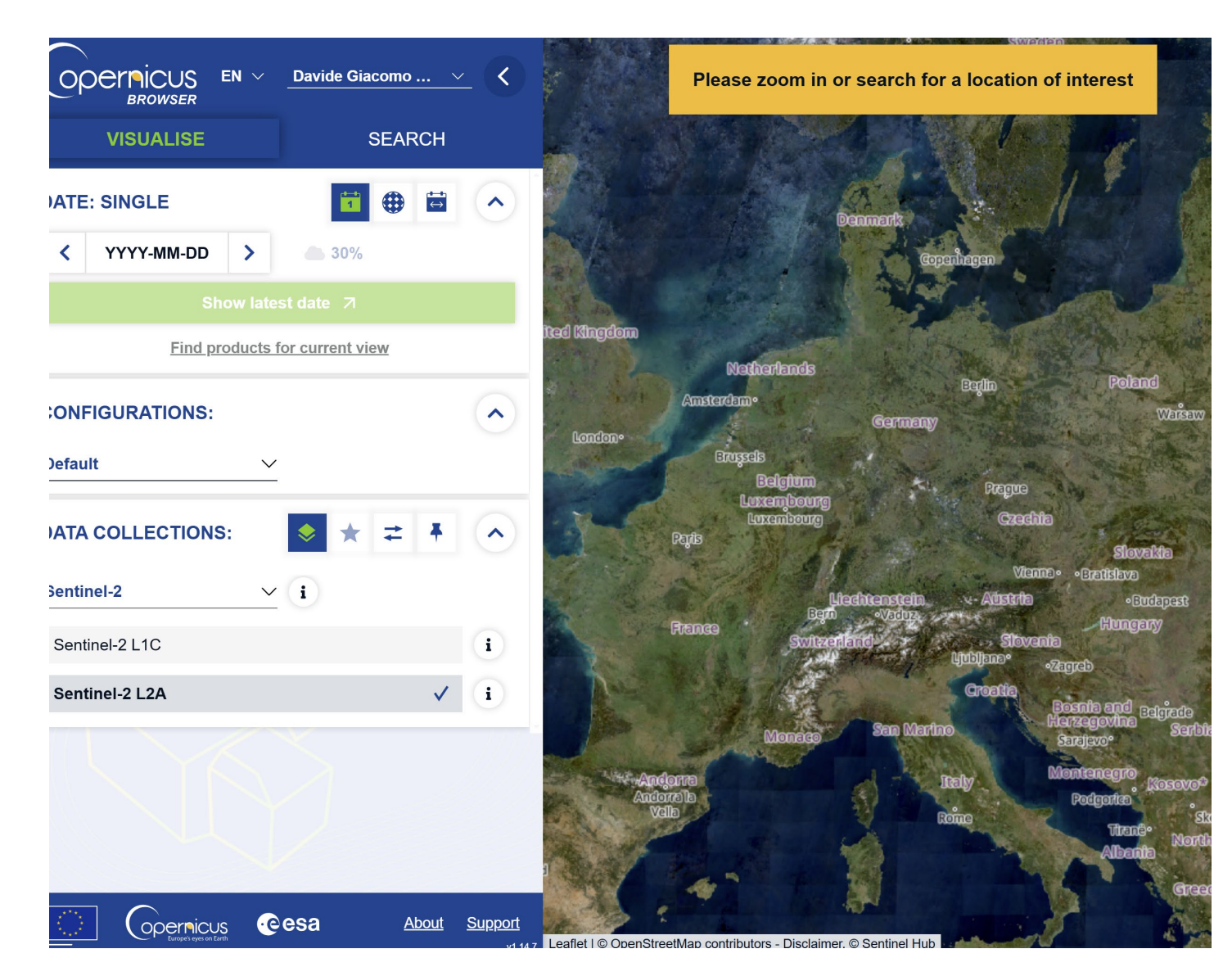

# **Adding Fields**

- Create layer and add fields
- Make sure to define the correct type

| Data<br>Type     | Description                                                 |
|------------------|-------------------------------------------------------------|
| Short<br>Integer | Integer values between -32,768<br>and 32,767                |
| Long<br>Integer  | Integer values between -<br>2,147,483,648 and 2,147,483,647 |
| Float            | Decimal values with 1-6 decimal places                      |
| Double           | Decimal values with more the 6<br>decimal places            |
| Text             | Text strings                                                |
| Date             | Data info (mm/dd/yyyy)                                      |

| File name             |            |           | example.shp       |           |                |            |   |  |  |
|-----------------------|------------|-----------|-------------------|-----------|----------------|------------|---|--|--|
| e encodi              | ing        |           | UTF-8             |           |                |            |   |  |  |
| ometry t              | type       |           | ° Point           |           |                |            |   |  |  |
| Additional dimensions |            |           | None              |           | Z (+ M values) | O M values |   |  |  |
|                       |            |           | EPSG:4326 - WG    | iS 84     |                |            | - |  |  |
| ew Field              | d          |           |                   |           |                |            |   |  |  |
| Name                  | 1          |           |                   |           |                |            |   |  |  |
| Type                  | ahc Text ( | (string)  |                   |           |                |            |   |  |  |
| iype                  |            | (sung)    |                   |           |                |            |   |  |  |
| Length                | 80         | Precision | rBan              |           |                |            |   |  |  |
|                       |            |           | Add to Fields Lis | st        |                |            |   |  |  |
| elds Lis              | st         |           |                   |           |                |            |   |  |  |
| Name                  |            | Type      | Length            | Precision |                |            |   |  |  |
| id                    |            | Integer   | 40                | Trecision |                |            |   |  |  |
|                       |            | integer   | 10                |           |                |            |   |  |  |
| catego                | ory        | String    | 80                |           |                |            | 7 |  |  |
| catego                | ory        | String    | 80                |           |                |            |   |  |  |

## **Add Geometric Fields**

• Use Add Geometry Attributes Tool

| Spatial Data Type | Geometry?               | v Open c |
|-------------------|-------------------------|----------|
| points            | X y coordinates         |          |
| lines             | Length bearing          | Advanced |
| polygons          | Area/perimeter/centroid |          |

**Q** Vector Geometry - Add Geometry Attributes

Run as Batch Process...

| Parameters Log                                                                                                    | • | Add geometry attributes                                                                                                    |
|----------------------------------------------------------------------------------------------------|---|----------------------------------------------------------------------------------------------------|
| Parameters Log Input layer  Selected features only Calculate using Layer CRS Added geom info [Create temporary layer]  Open output file after running algorithm |   | Add geometry attributes<br>This algorithm computes geometric properties of<br>the features in a vector layer. It generates a new<br>vector layer with the same content as the input<br>one, but with additional attributes in its attributes<br>table, containing geometric measurements.<br>Depending on the geometry type of the vector<br>layer, the attributes added to the table will be<br>different. |
|                                                                                                    |   |                                                                                                    |
|                                                                                                    |   |                                                                                                    |
| 0%                                                                                                    |   | Cancel                                                                                                    |

Run

Close

Help

# Select by Location

 Select based on spatial relationships to other geographic features

| <b>Q</b> Vector Selection - Select by Location                                                                                                    | ×                                                                                                    |
|----------------------------------------------------------------------------------------------------|----------------------------------------------------------------------------------------------------|
| Parameters Log                                                                                                    | Select by location                                                                                    |
| Select features from                                                                                                    | This algorithm creates a selection in a vector<br>layer. The criteria for selecting features is based |
| Where the features (geometric predicate) <ul> <li>intersect</li> <li>touch</li> <li>contain</li> <li>overlap</li> <li>disjoint</li> <li>are within</li> <li>equal</li> <li>cross</li> </ul> By comparing to the features from <ul> <li>Selected features only</li> </ul> Modify current selection by   creating new selection | and the features in an additional layer.                                                              |
| 0%                                                                                                    | Cancel                                                                                                |
| Advanced 💌 Run as Batch Process                                                                                                    | Run Close Help                                                                                        |

| / 28 2 3 4 4      | ۴ 🗏 🛛 🔓 🍸     | 🛅 💠 🔎   🔚 🐘 🎽 🚟   🚔   🍭 🗐 |   |                    |
|-------------------|---------------|---------------------------|---|--------------------|
| Expression        | •             |                           |   | _                  |
| Sukkur            | Shape_Leng 0. | 37180462695               |   |                    |
| New Sukkur        | Shape_Area 0. | 006598530589              |   |                    |
| Saeedahad         | ADM3_EN Si    | kkur                      |   |                    |
| Mahrah Dur        | ADM3_PCODE P  | (72305                    |   |                    |
|                   | ADM3_REF //   | ULL                       |   |                    |
| Sobho Dero        | ADM3ALT1EN // | ULL                       |   |                    |
| Dokri             | ADM3ALT2EN // | ULL                       |   |                    |
| Kot Diji          | ADM2_EN Si    | kkur                      |   |                    |
| Lakhi             | ADM2_PCODE P  | 723                       |   | 9                  |
| Gambat            | ADM1_EN Si    | ndh                       |   | 1                  |
| Larkana           | ADM1_PCODE P  | 7                         |   | 5A                 |
| Tando Adam        | ADM0_EN Pa    | kistan                    |   | 22                 |
| Bhiria            | ADM0_PCODE PI | (                         |   | 47                 |
| Thari Meer Wah    | date 2        | )22-09-02                 | • | XX                 |
|                   | validOn 2     | )22-09-09                 | • |                    |
|                   | uslidTs a     |                           |   | $\sim \mathcal{A}$ |
| Nawabshah         |               | ULL                       |   | 34 G               |
| Hala              |               |                           |   | t s                |
| Baqrani           |               |                           |   | The                |
| Kingri            | •             |                           |   |                    |
| 🔍 🕨 🖢 1 / 577 💡 🔅 | $\mathcal{Q}$ |                           |   |                    |

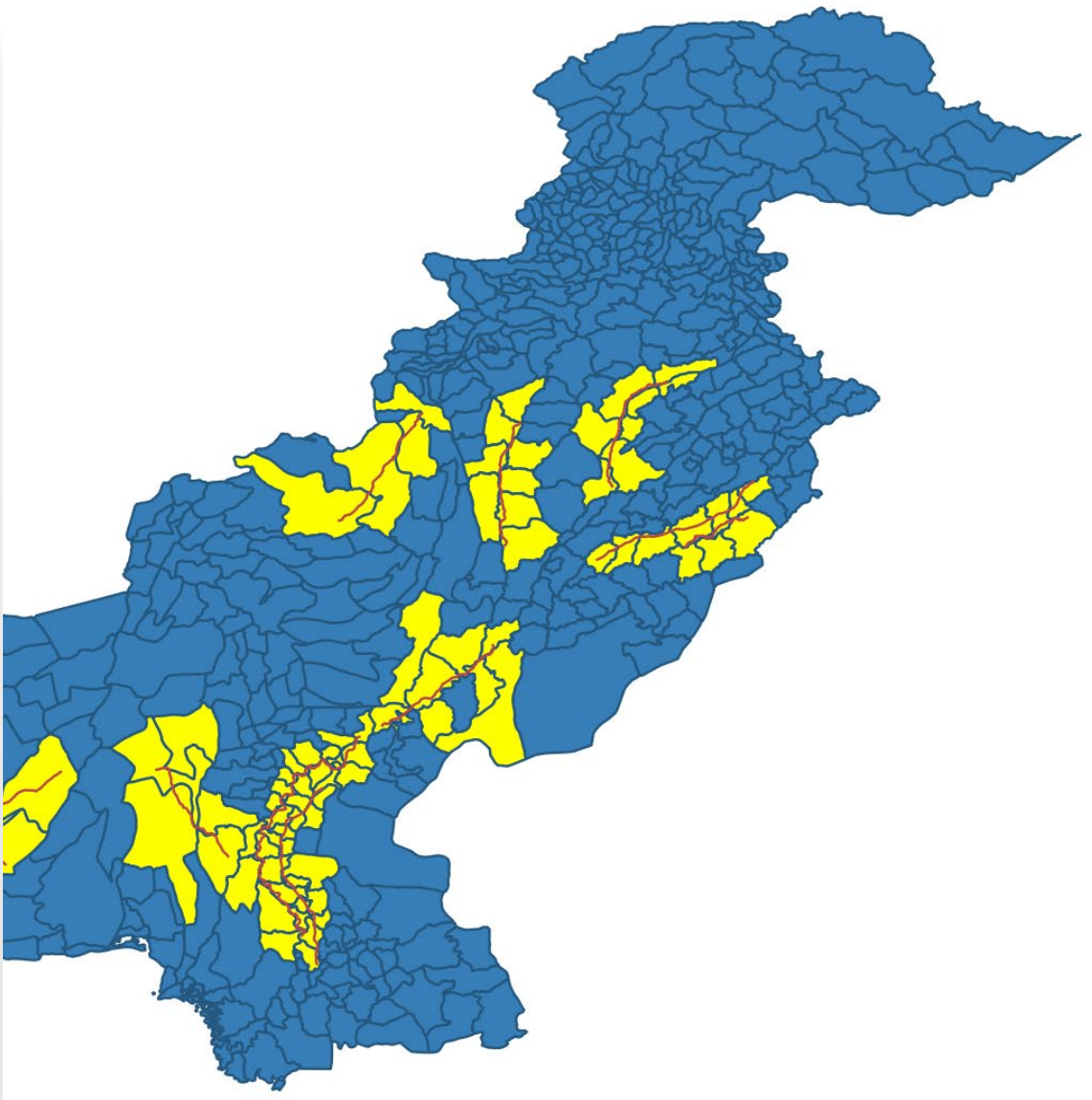

# OF SYMBOLS AND REPRESENTATIONS

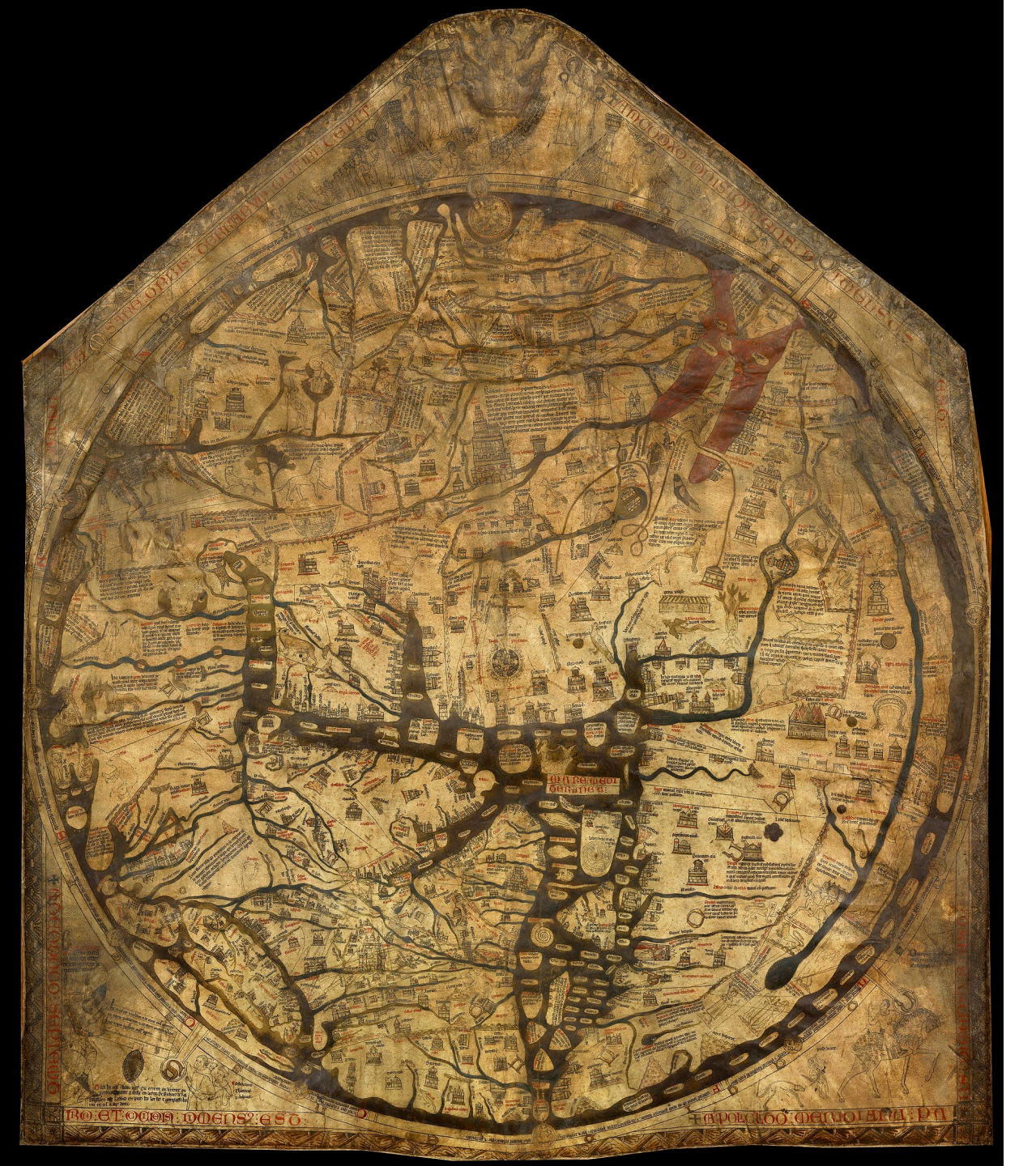

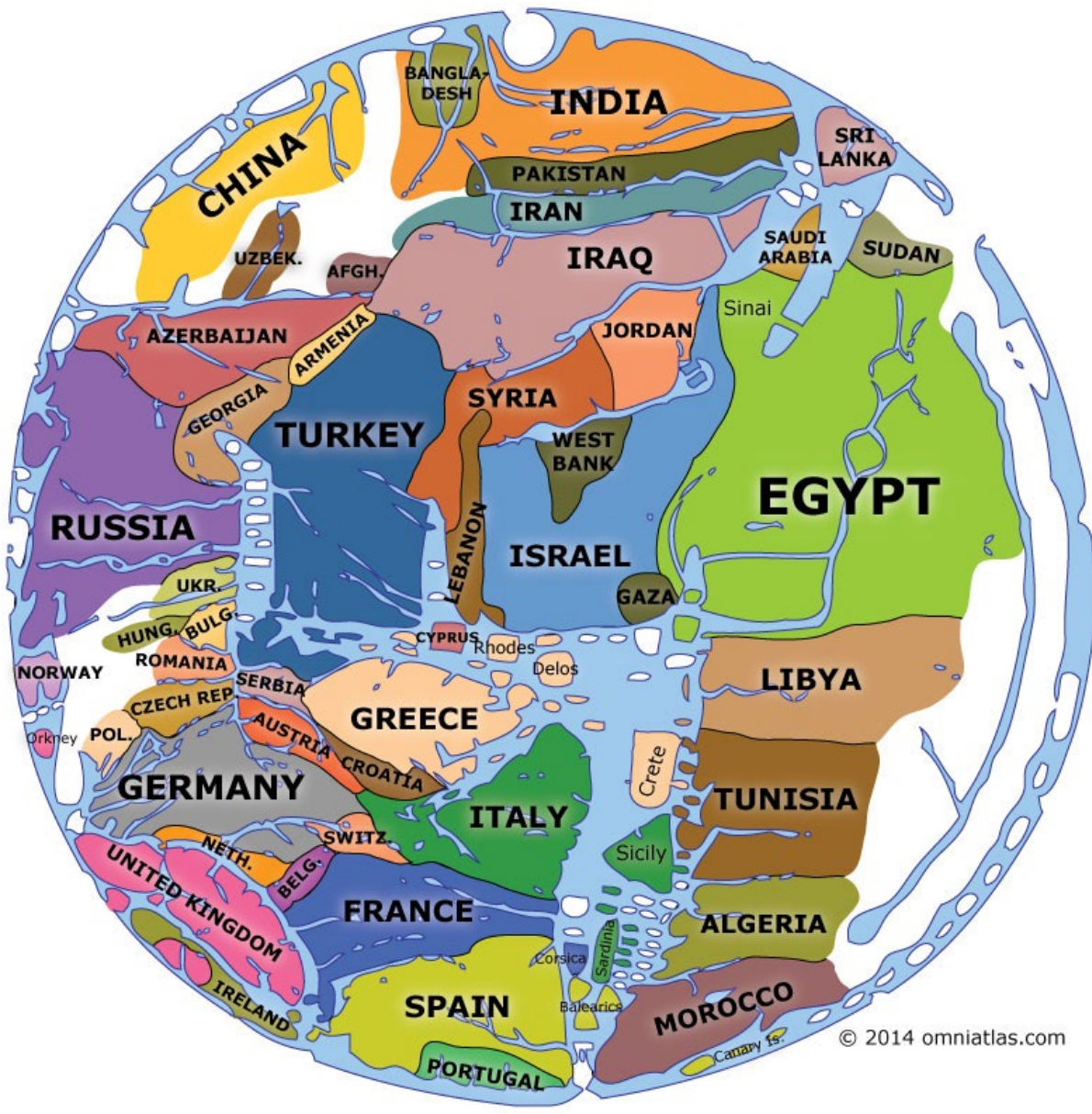

Outline of Hereford Mappa Mundi c. 1285, showing modern countries